# FAMILY PROCESSES

With the latest update, the Family Portal is now Mobile-friendly.

# Creating a Family Portal Account and Setting up Single Sign-On

First-time users must register for an account with Single Sign-on to access the Family Portal.

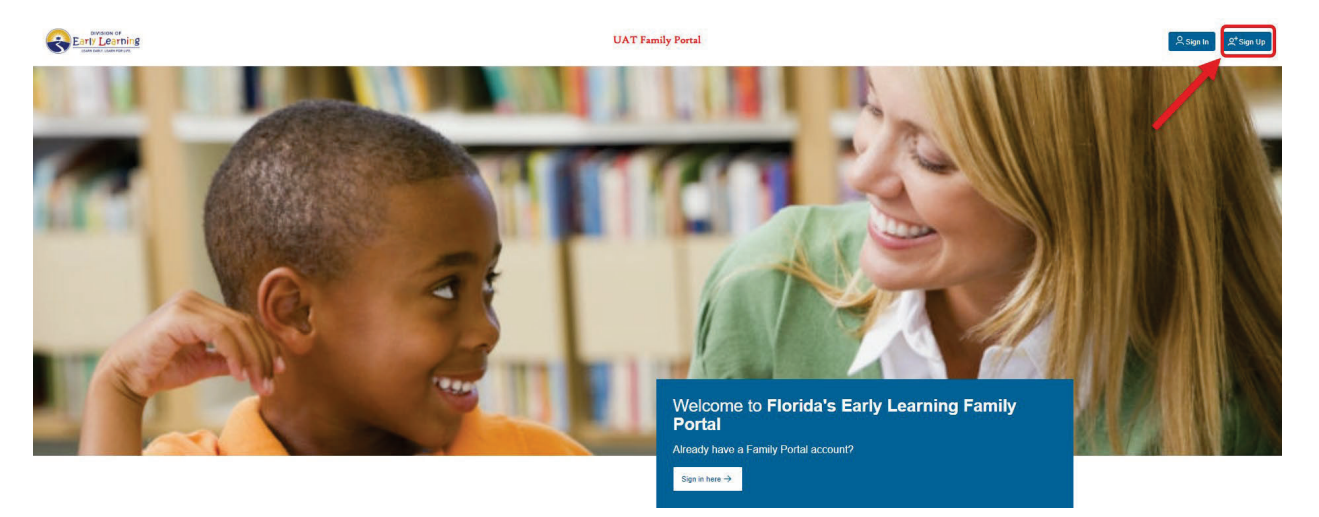

Click the **Sign up** button to start the new account registration process and the following page will display:

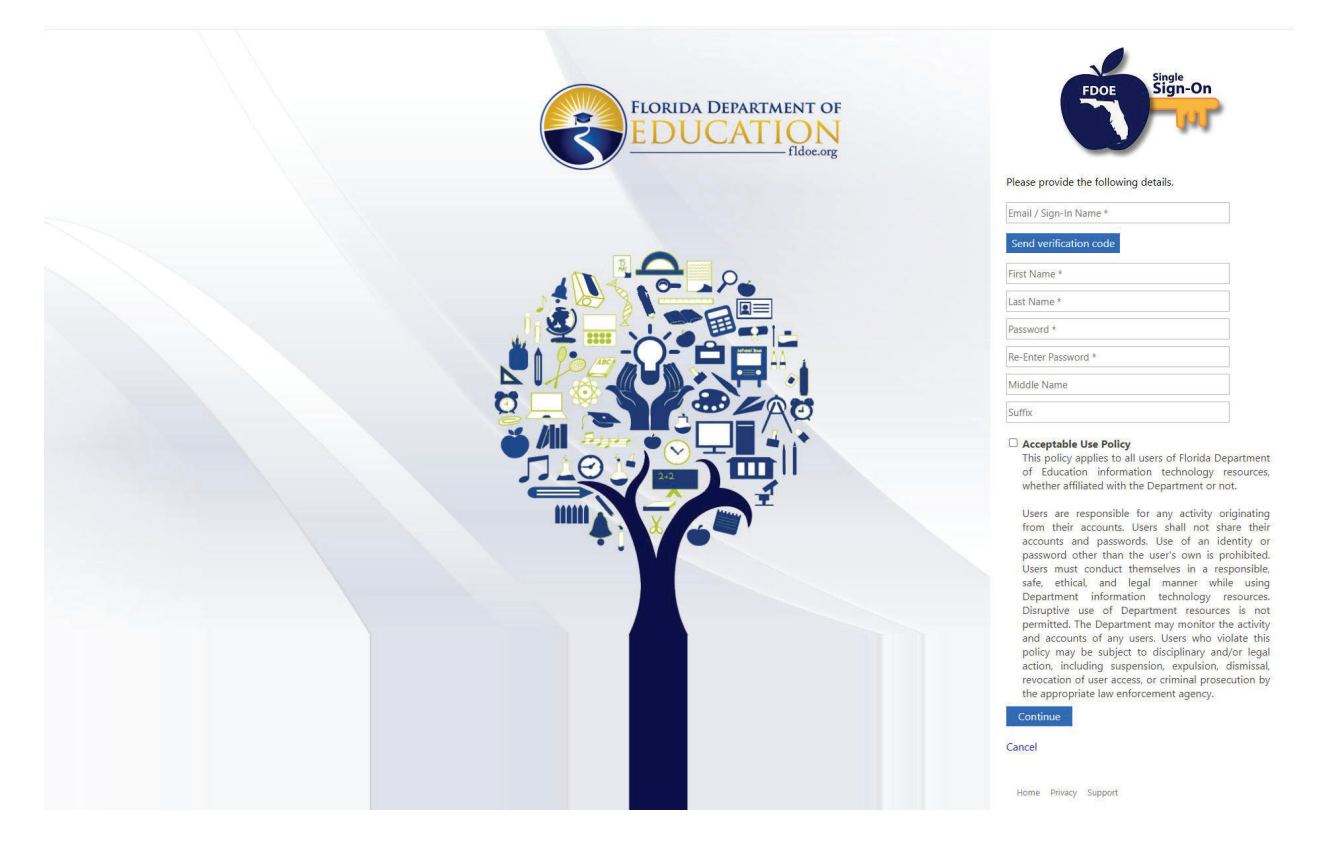

### Enter your valid email address and click the **<u>Send Verification Code</u>** button.

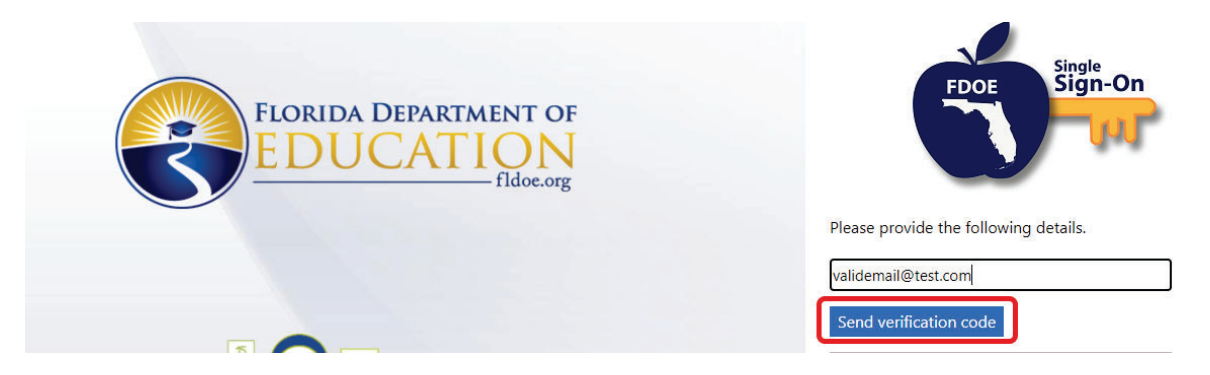

The following email with your one-time verification code will be sent to the email address entered in the previous step:

| FloridaSSO ac                                             | count email verification code                   | e                                         |        |               |             |               |         |        |        |     |
|-----------------------------------------------------------|-------------------------------------------------|-------------------------------------------|--------|---------------|-------------|---------------|---------|--------|--------|-----|
|                                                           |                                                 |                                           | 3      | ← Reply       | « Reply All | $\rightarrow$ | Forward | ų      |        | ••• |
|                                                           |                                                 |                                           |        |               |             |               | Wed 11/ | 13/202 | 4 1:48 | PM  |
| (i) Click here to download pie                            | tures. To help protect your privacy, Outlook pr | revented automatic download of some pictu | ures i | n this messag | e.          |               |         |        |        |     |
|                                                           |                                                 |                                           |        |               |             |               |         |        |        |     |
| Forwarded message                                         | e                                               |                                           |        |               |             |               |         |        |        |     |
| From: Microsoft on behalf                                 | of FloridaSSO < <u>msonlineservicesteam@</u>    | microsoftonline.com>                      |        |               |             |               |         |        |        |     |
| Date: Tue, Nov 12, 2024 at<br>Subject: FloridaSSO account | 2:02 PM<br>t email verification code            |                                           |        |               |             |               |         |        |        |     |
| To: <                                                     |                                                 |                                           |        |               |             |               |         |        |        |     |
|                                                           |                                                 |                                           |        |               |             |               |         |        |        |     |
|                                                           | Verify your email a                             | ddress                                    |        |               |             |               |         |        |        |     |
|                                                           | Thanks for verifying your I                     | account!                                  |        |               |             |               |         |        |        |     |
|                                                           | Your code is:                                   |                                           |        |               |             |               |         |        |        |     |
|                                                           |                                                 |                                           |        |               |             |               |         |        |        |     |
|                                                           | Sincerely,                                      |                                           |        |               |             |               |         |        |        |     |
|                                                           | FloridaSSO                                      |                                           |        |               |             |               |         |        |        |     |
|                                                           |                                                 |                                           |        |               |             |               |         |        |        |     |
|                                                           |                                                 |                                           |        |               |             |               |         |        |        |     |
|                                                           |                                                 |                                           |        |               |             |               |         |        |        |     |

Enter the verification code in the text box that says "VerificationCode." Click Verify code.

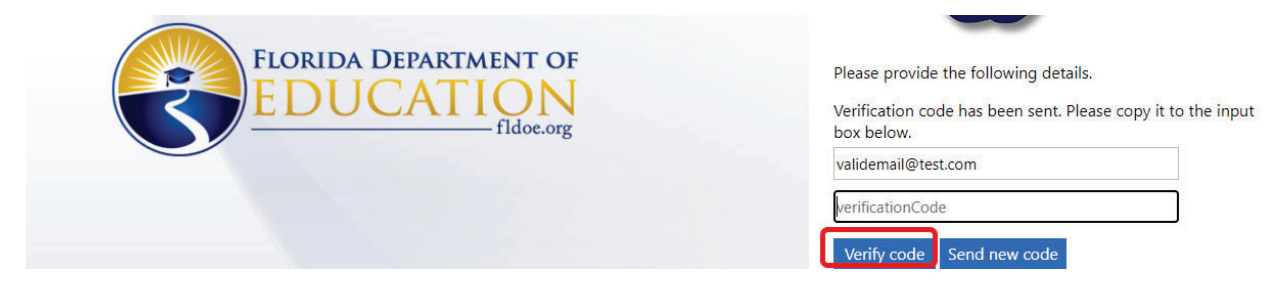

If you do not receive your one-time code, click <u>Send new code</u>, and a new one-time verification code will be sent to your email.

| validemail@test.com | FLORIDA DEPARTMENT OF<br>EDUCATION<br>fldoe.org | Please provide the following details.<br>Verification code has been sent. Please copy it to the input<br>box below. |
|---------------------|-------------------------------------------------|----------------------------------------------------------------------------------------------------|
| VerificationCode    |                                                 | validemail@test.com                                                                                                 |
|                     |                                                 | verificationCode                                                                                                    |

<u>Note</u>: Though emails are expected within 1-2 minutes, in rare instances, please note that it may take up to 3-5 minutes to arrive. If you receive multiple codes in one verification attempt, the newest email will contain the valid code.

Once you have verified your code, "The code has been verified. You can now continue" will display.

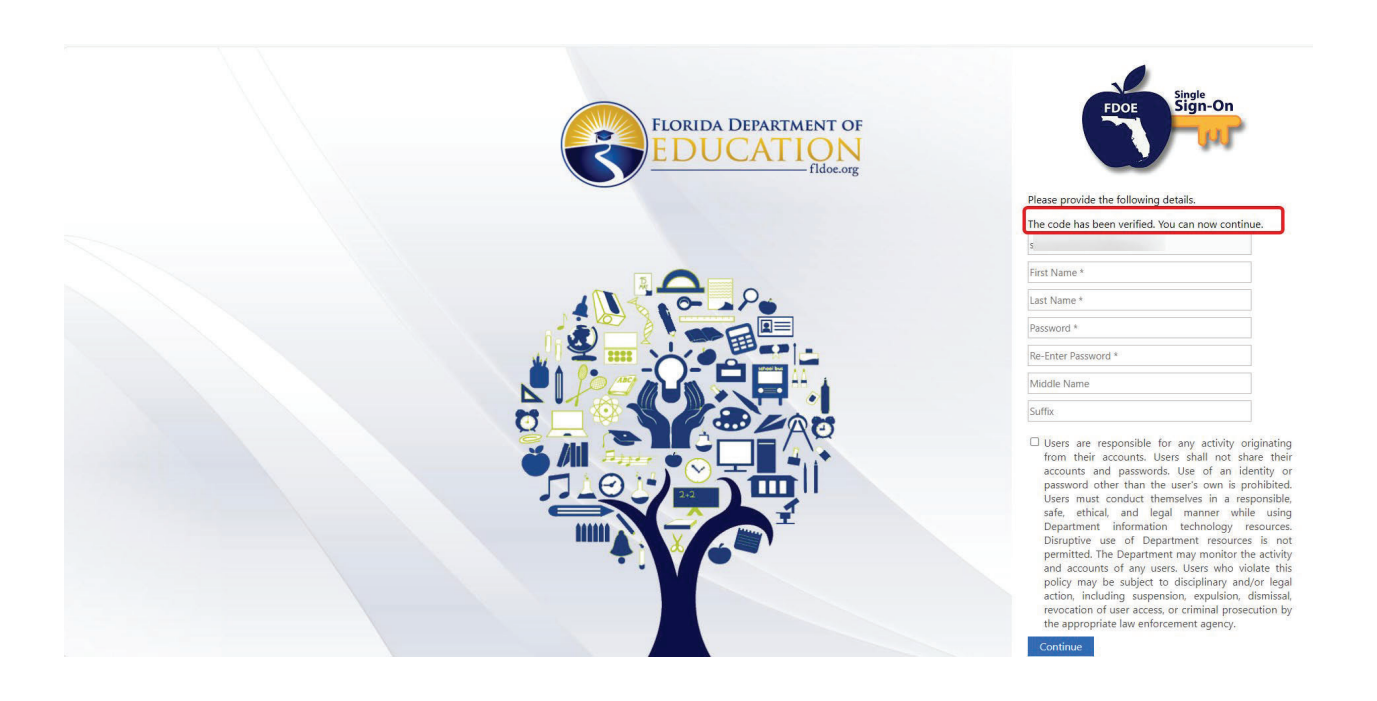

Complete the relevant remaining fields.

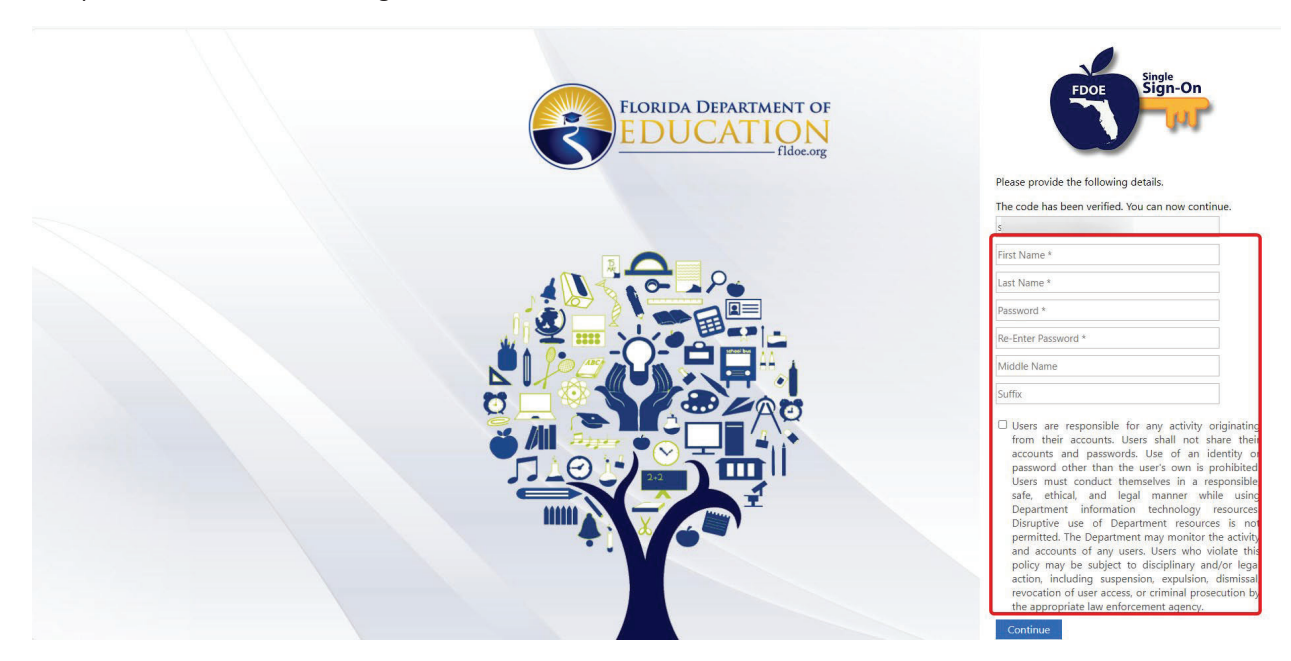

Fields containing an asterisk (\*) indicate that a field is required. The following fields are required:

- First Name
- Last Name
- Password
- Re-enter password

Fields not containing an asterisk (\*) are not required, and may not be applicable. The following fields are not required:

- Middle Name
- Suffix

Passwords must be at least 8 characters in length and contain at least one of each character type:

- Uppercase letter
- Lowercase letter
- Number
- Special Character

If your password does not contain one of each of the listed character types, the following error will display above the password field:

| Last Name *                                     |
|-------------------------------------------------|
| The password must contain all of the following: |
| - a lowercase letter                            |
| - an uppercase letter                           |
| - a number                                      |
| - a special character                           |
| •••                                             |
|                                                 |

Once all the required fields have been completed, review the acceptable use policy. Check the box to indicate you have read and understood the information provided to you.

| Test        |  |
|-------------|--|
| Test        |  |
| ••••••      |  |
| •••••       |  |
| Middle Name |  |
| Suffix      |  |

Acceptable Use Policy This policy applies to all users of Florida Department of Education information technology resources, whether affiliated with the Department or not.

Users are responsible for any activity originating from their accounts. Users shall not share their accounts and passwords. Use of an identity or password other than the user's own is prohibited. Users must conduct themselves in a responsible, safe, ethical, and legal manner while using Department information technology resources. Disruptive use of Department resources is not permitted. The Department may monitor the activity and accounts of any users. Users who violate this policy may be subject to disciplinary and/or legal action, including suspension, expulsion, dismissal, revocation of user access, or criminal prosecution by the appropriate law enforcement agency.

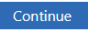

Cancel

### Click Continue.

| Test        |  |
|-------------|--|
| Test        |  |
| •••••       |  |
| •••••       |  |
| Middle Name |  |
| Suffix      |  |

#### Acceptable Use Policy

This policy applies to all users of Florida Department of Education information technology resources, whether affiliated with the Department or not.

Users are responsible for any activity originating from their accounts. Users shall not share their accounts and passwords. Use of an identity or password other than the user's own is prohibited. Users must conduct themselves in a responsible, safe, ethical, and legal manner while using Department information technology resources. Disruptive use of Department resources is not permitted. The Department may monitor the activity and accounts of any users. Users who violate this policy may be subject to disciplinary and/or legal action, including suspension, expulsion, dismissal, revocation of user access, or criminal prosecution by the appropriate law enforcement agency.

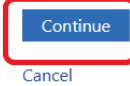

The following page will display:

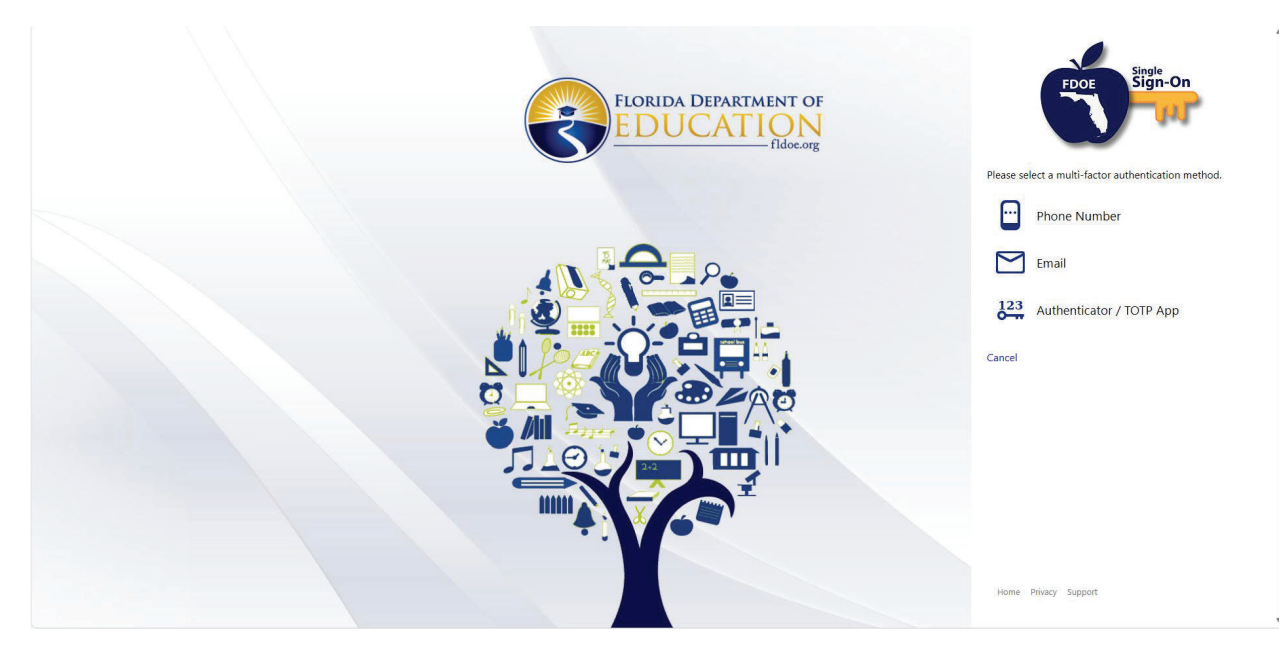

This page indicates the three options available to you for your multi-factor authentication.

- 1) Phone Number
- 2) Email
- 3) Authenticator / TOPP App

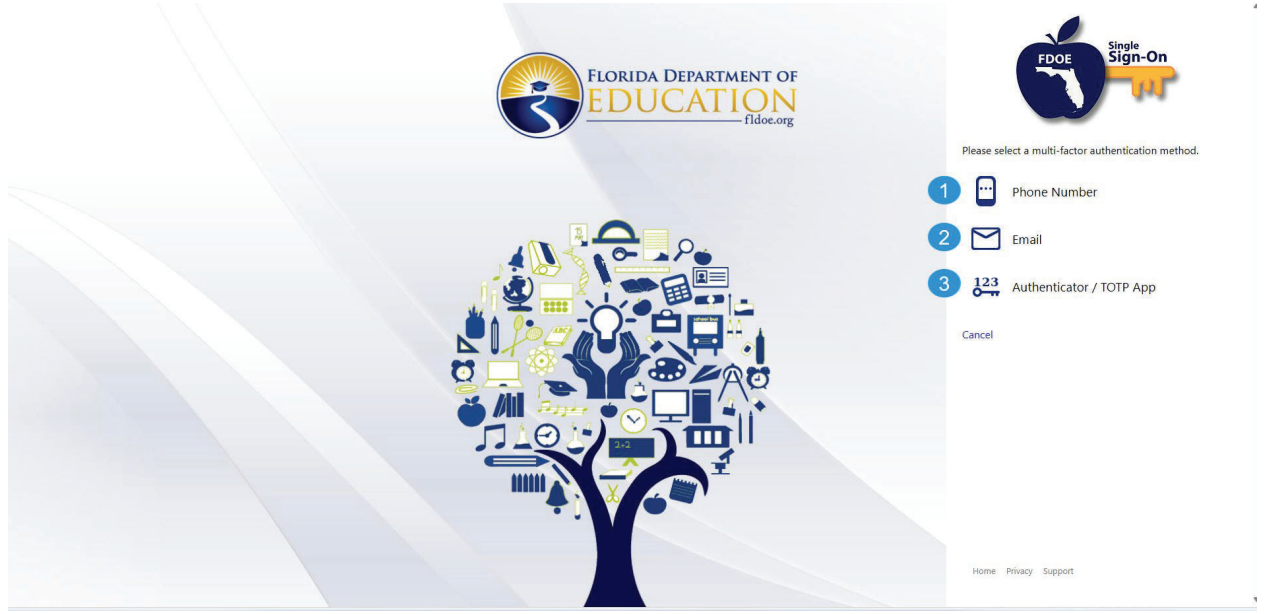

Select your desired mode of multi-factor authentication for your Family Portal account.

**Note:** The selection you make will hold for all future sign in attempts. For instance, if you selected email for your multi-factor authentication, any time you attempt to log in to your Family Portal account, you will receive your one-time verification code as an email. For information on and for changing your multifactor authentication settings, please see your LEA Administrator.

Once you select your preferred mode of contact for the Multi-factor authentication and entered the respective required information, click **Send Verification Code.** 

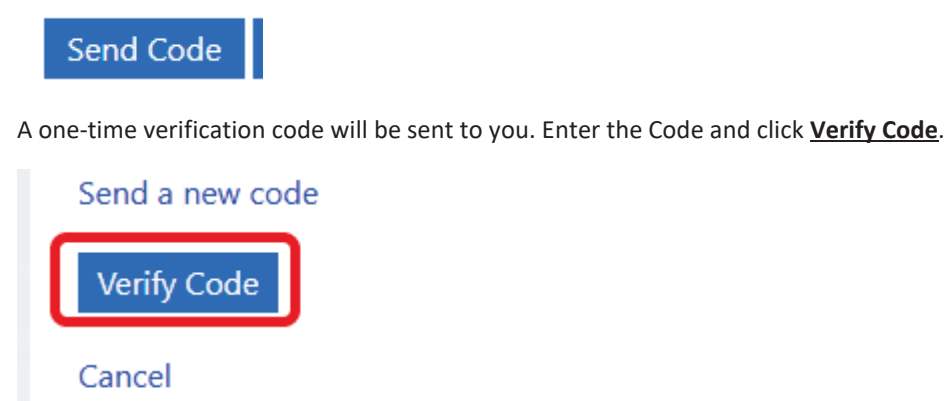

The following page will display with your SSO login. An email will be sent with the same information.

**Note:** Your SSO login will be in the format of 0-[your email address], as displayed in the images below.

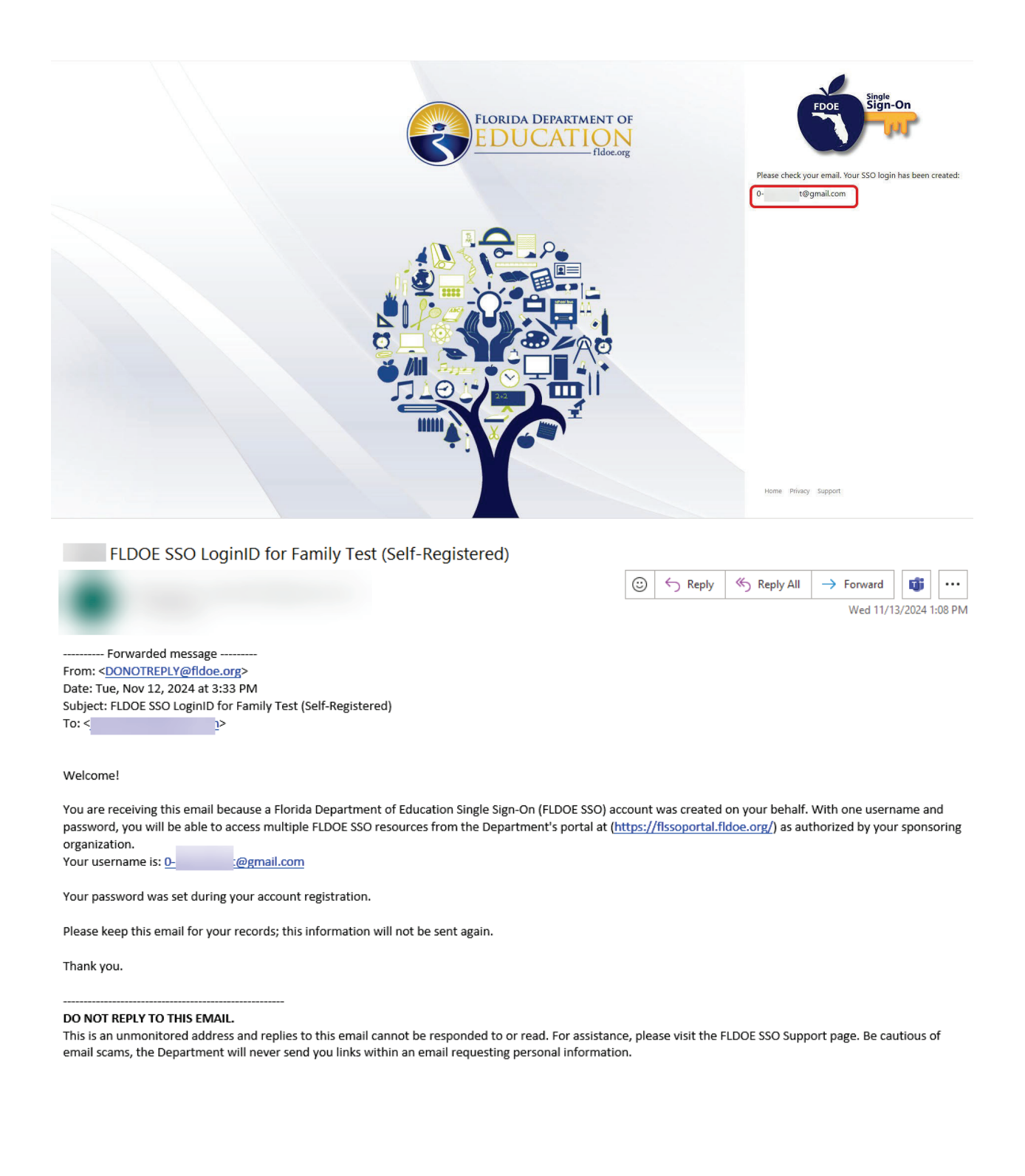

Navigate back to the Family Portal landing page. Click one of the <u>Sign In</u> buttons.

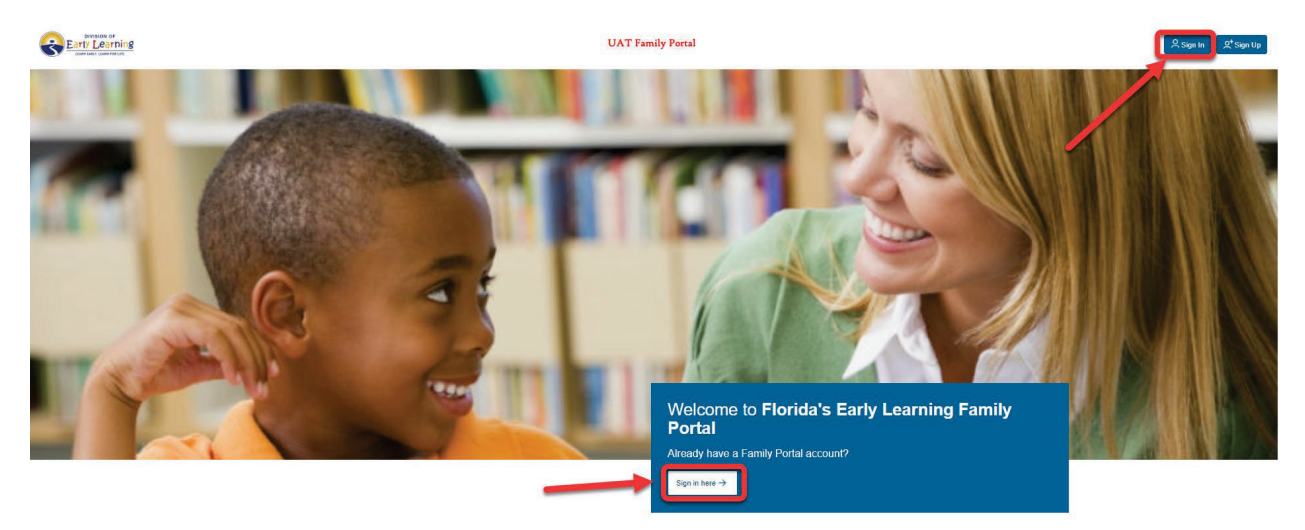

The following page will display:

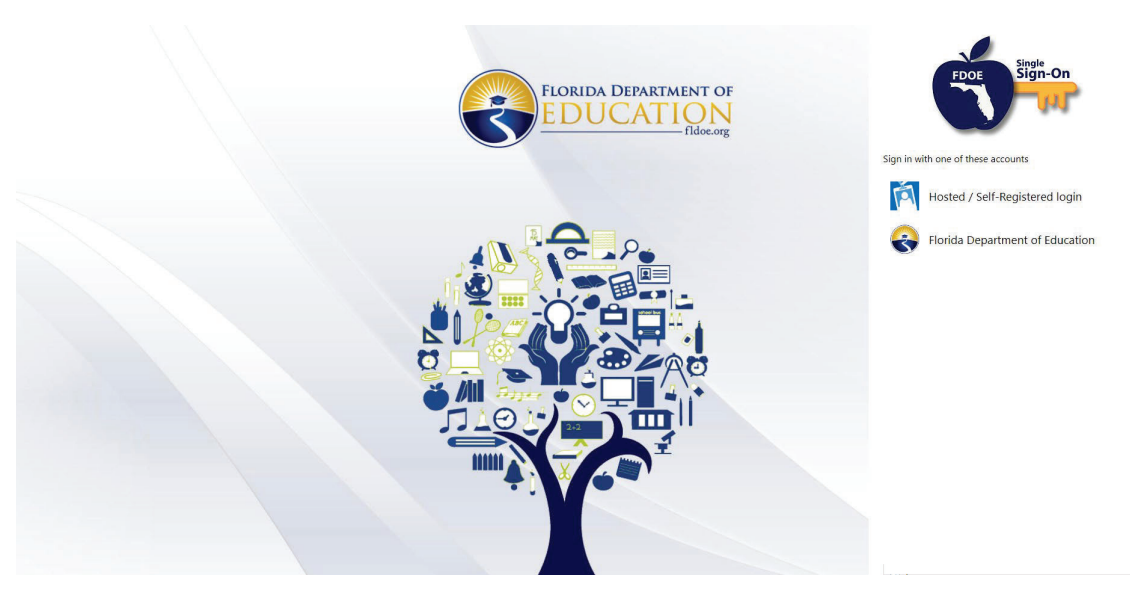

### Click Hosted / Self- Registered login.

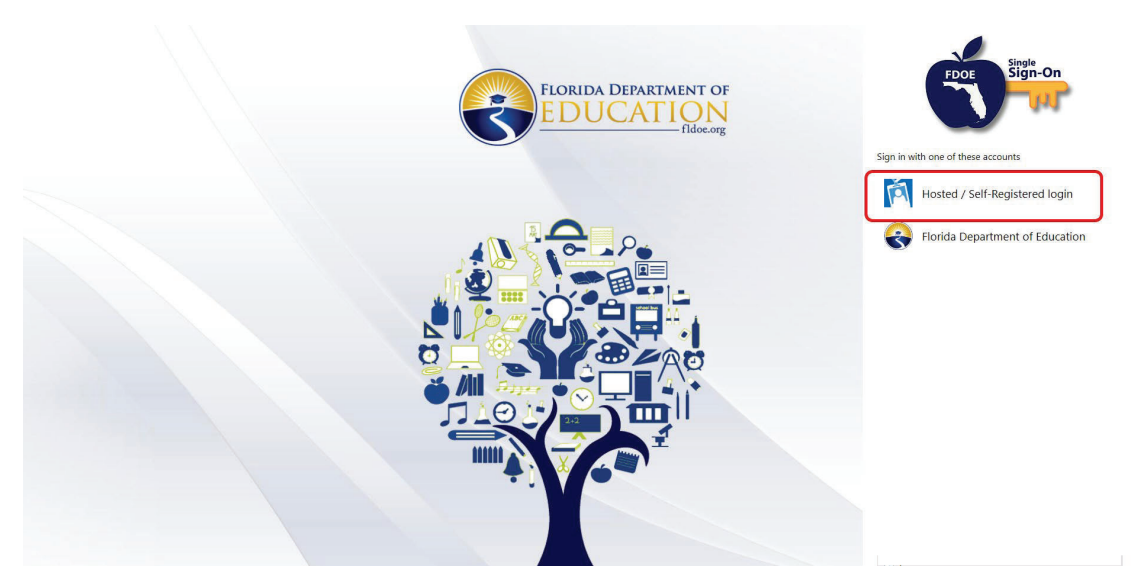

Enter the SSO Login provided to you. Click Sign In.

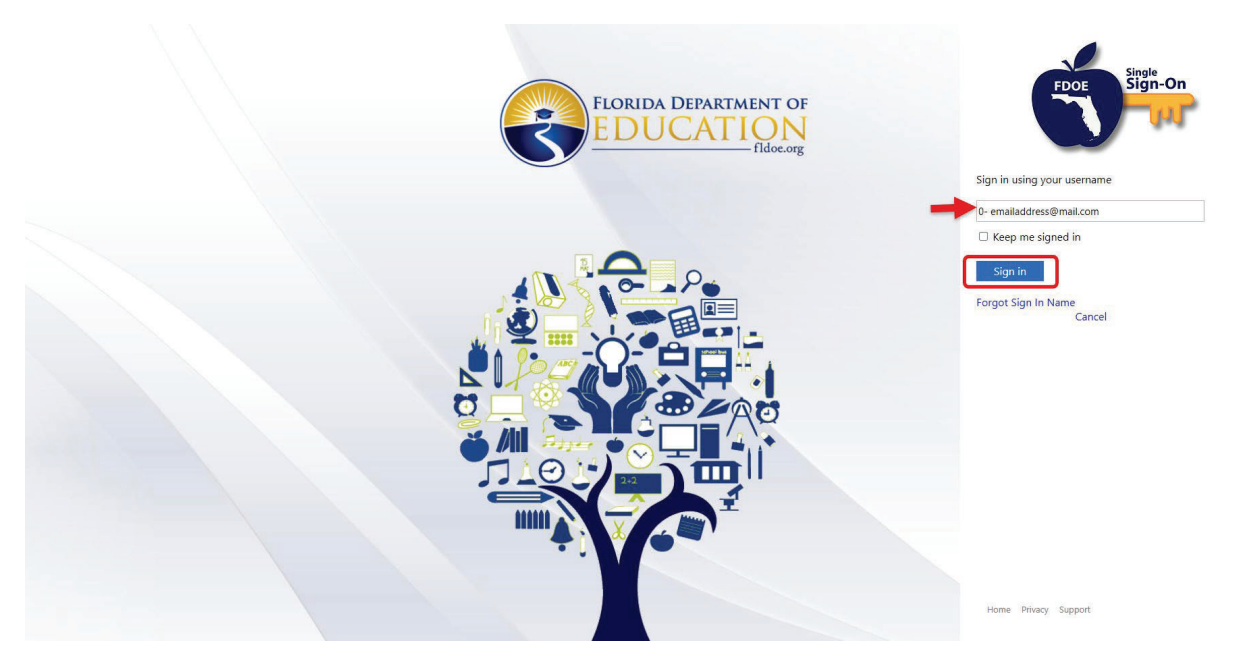

If you forgot your SSO login/username, click <u>Forgot Sign In Name</u>. An email will be sent to the email address provided during account creation.

Enter your password and click Continue.

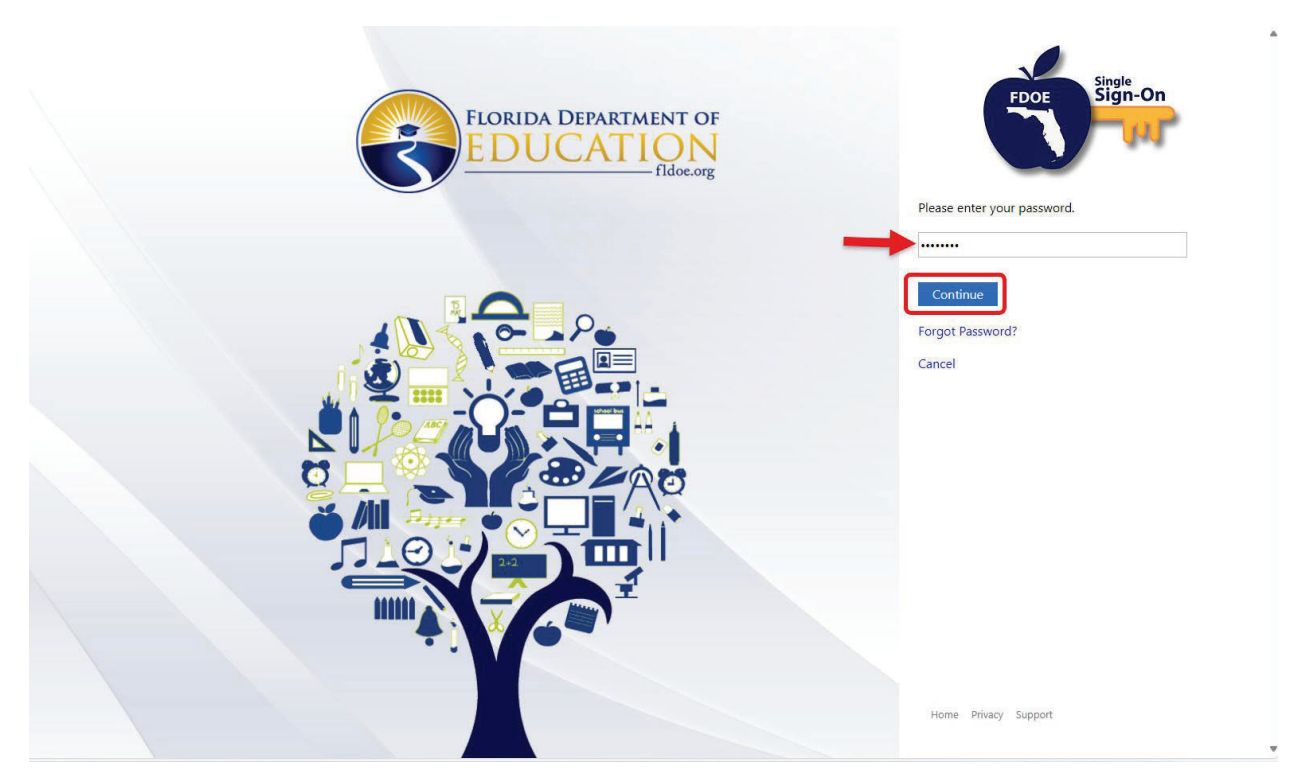

You will now be prompted to send an authentication code to your selected mode of authentication. Click <u>Send</u> <u>Code.</u>

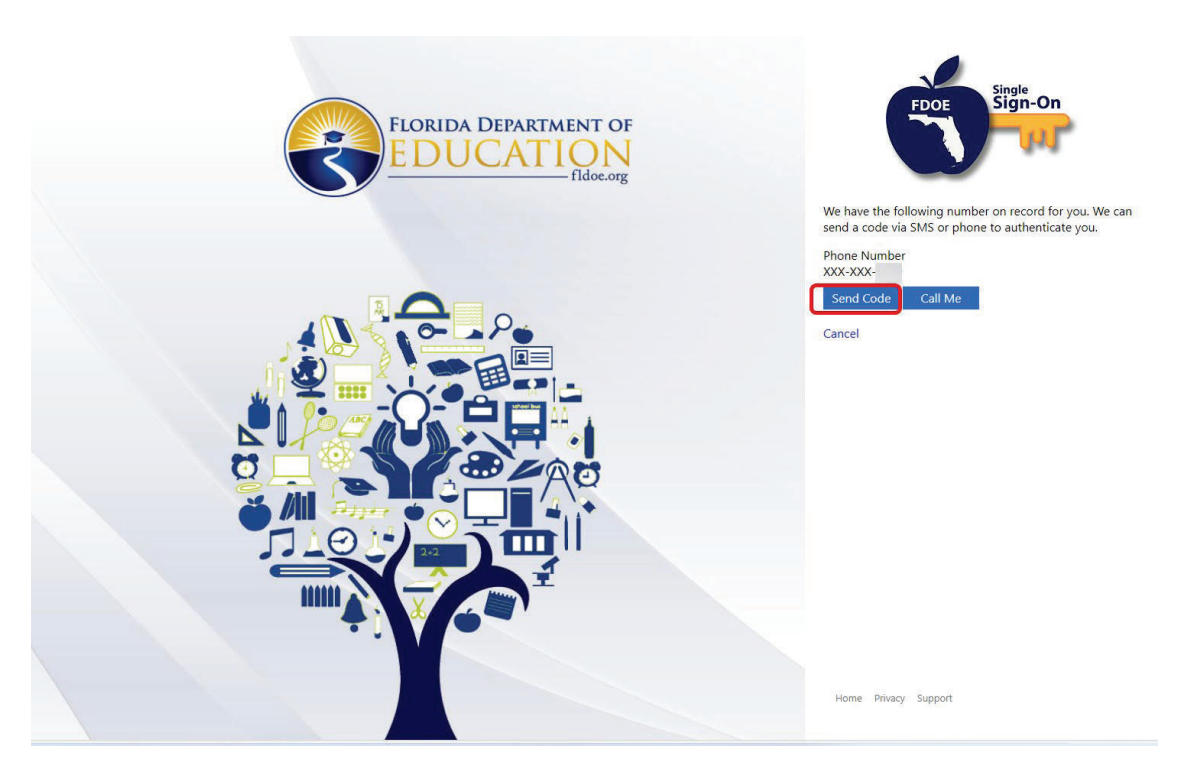

**Note:** The image above depicts the screen displayed for authentication through Phone Number. Authentication prompting screens for email and/or Authenticator/ TOTP app may vary.

Enter the code sent to you. Click <u>Verify Code</u>.

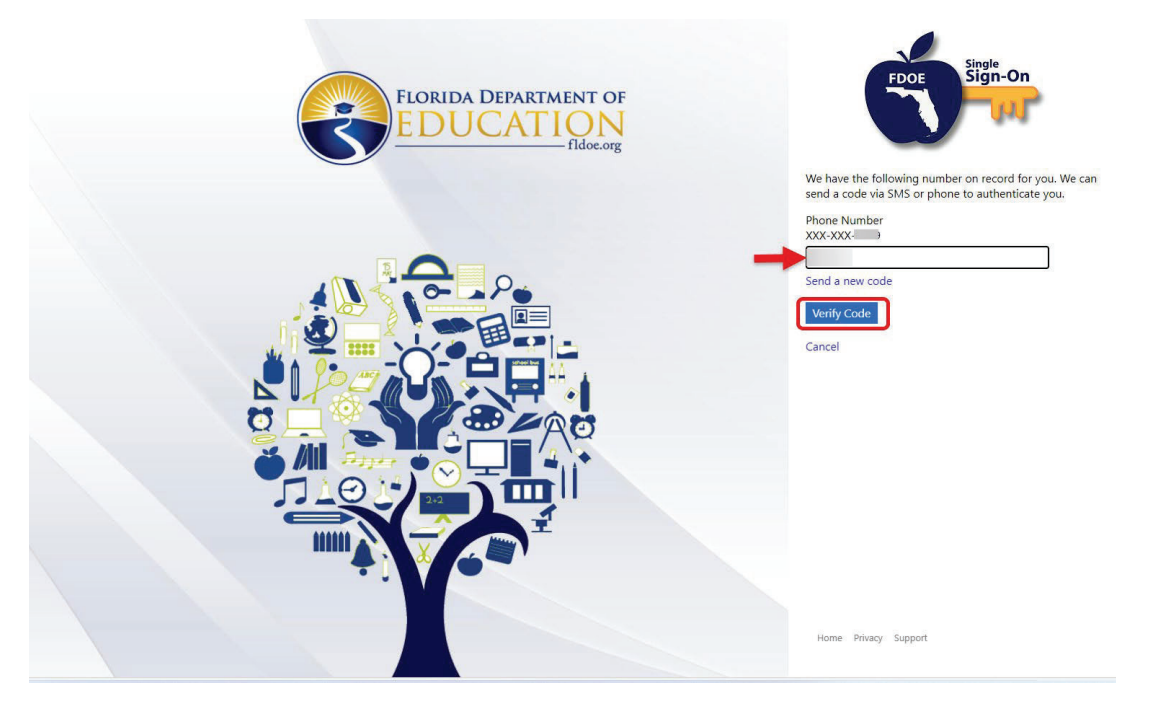

The home page of the Family Portal will display.

| Early Learning<br>LEARN EARLY, LEARN FOR LIFE                                             |                                                                                                    | UAT Family Portal                          | <b>ۥ</b> Sign Out                           |
|-------------------------------------------------------------------------------------------|----------------------------------------------------------------------------------------------------|--------------------------------------------|---------------------------------------------|
| Velcome back,                                                                             |                                                                                                    |                                            |                                             |
| Home > Family Portal                                                                      | > Family Profile                                                                                                    |                                            |                                             |
|                                                                                           |                                                                                                    |                                            |                                             |
|                                                                                           |                                                                                                    | Household at a Glance                      |                                             |
|                                                                                           |                                                                                                    |                                            | HH_000                                      |
| Parents                                                                                   | Other Household Members                                                                                                    | Children Needing Care                      | Total Household Size                        |
|                                                                                           |                                                                                                    |                                            | 0                                           |
| VPK Applications                                                                          | ons associated with this account. Click the Creete a new VPK applicati                                                         | on button to create a new VPK application. | + Create a new VPK application              |
| School Readiness /<br>There are no saved School Readi<br>Click the Create a new School Re | Applications<br>ness applications associated with this account.<br>eadiness application button to create a new SR application. |                                            | + create a new School Deadloass application |
|                                                                                           |                                                                                                    |                                            | T Create a new School Readiness application |

### Family Portal Returning User- Setting up Single Sign-On\*

Users who already have an existing account who are returning for the first time must register for an account with Single Sign-on to access the Family Portal.

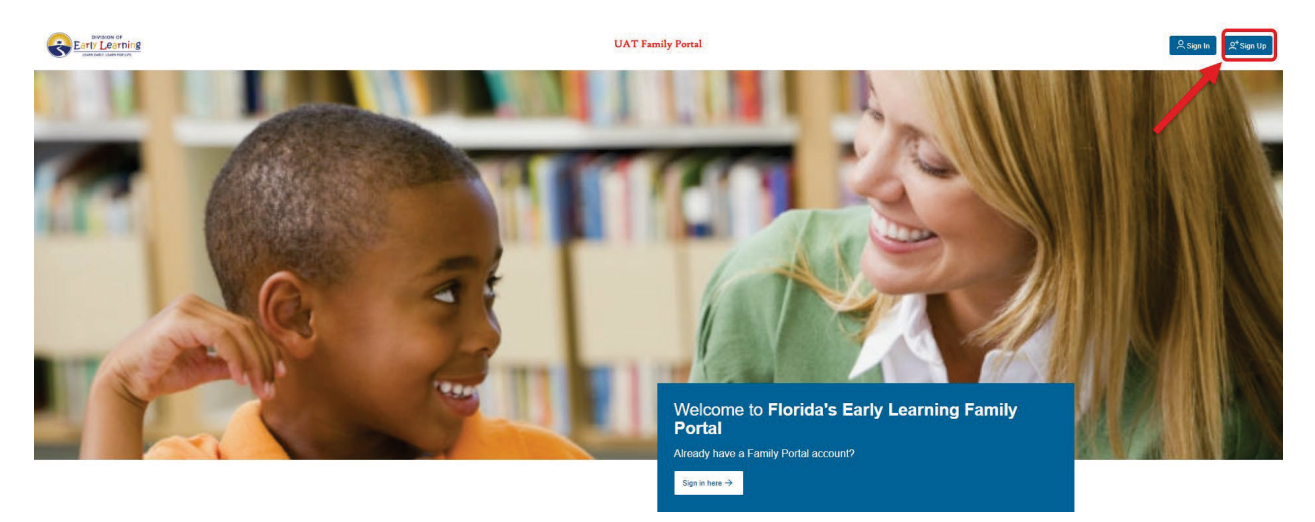

Click the **<u>Sign up</u>** button to start the new account registration process and the following page will display:

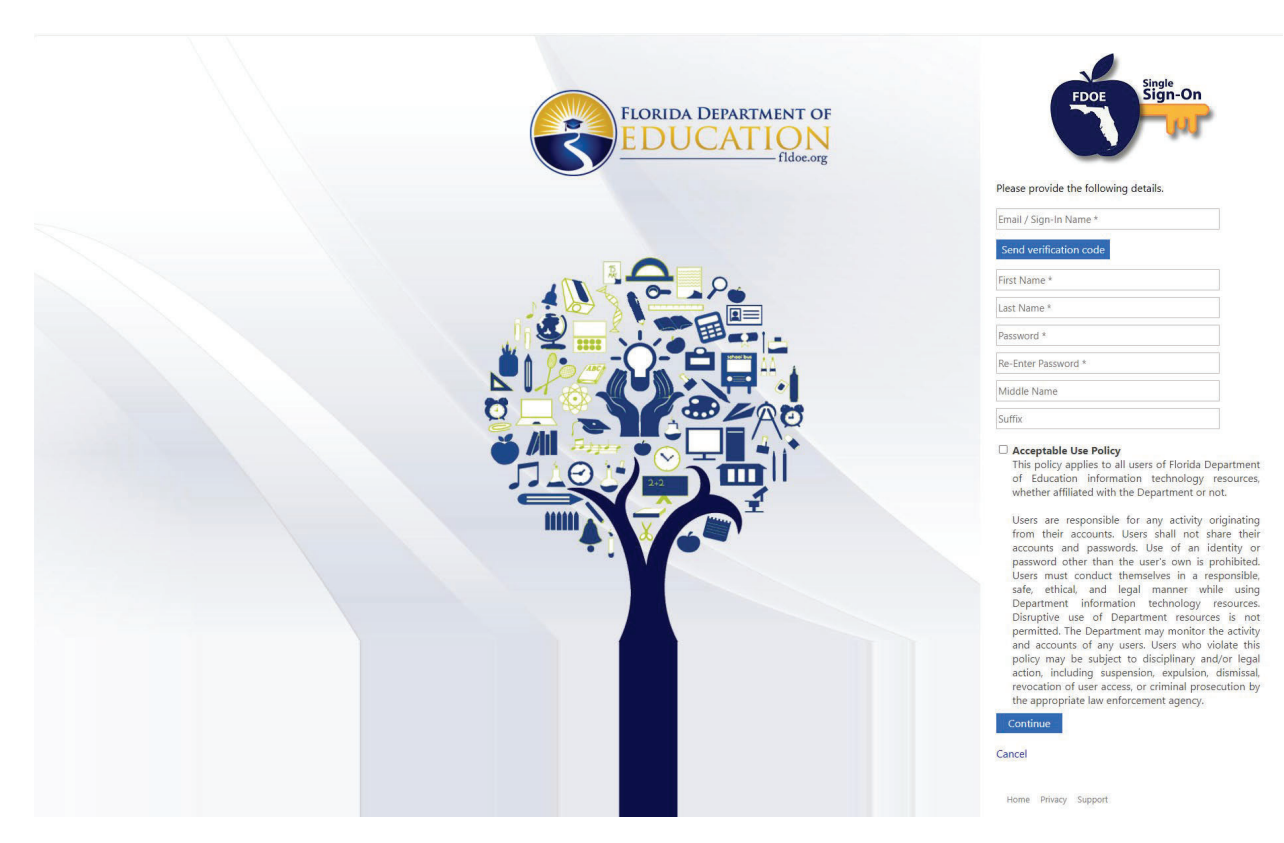

Enter the email address associated with your existing Family Portal account and click the <u>Send Verification Code</u> button.

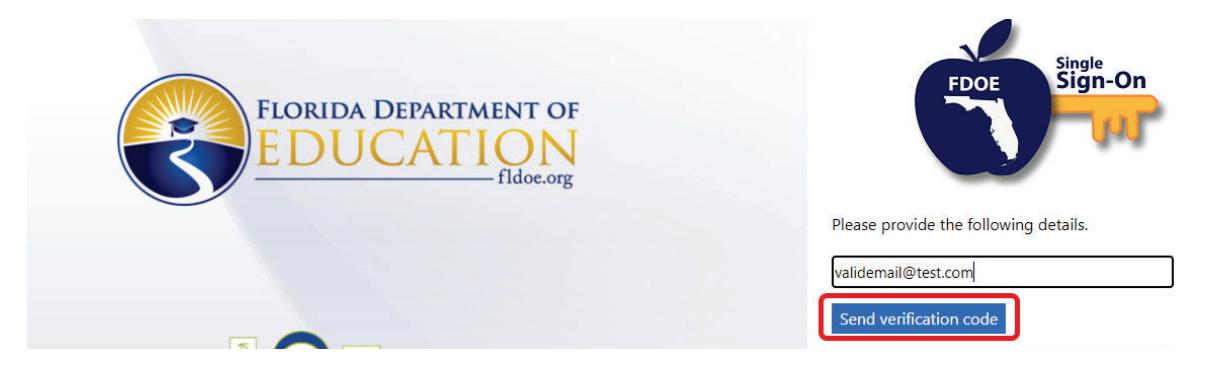

The following email with your one-time verification code will be sent to the email address entered in the previous step:

| FloridaSSO account email verification code                                                          |                        |                |           |           |         |         |
|----------------------------------------------------------------------------------------------------|------------------------|----------------|-----------|-----------|---------|---------|
|                                                                                                    | 3                      |                | Keply All | → Forward | ij      |         |
|                                                                                                    |                        |                |           | Wed 11/   | 13/2024 | 1:48 PM |
| (i) Click here to download pictures. To help protect your privacy, Outlook prevented automatic down | nload of some pictures | in this messag | e.        |           |         |         |
|                                                                                                    |                        |                |           |           |         |         |
| Forwarded message                                                                                   |                        |                |           |           |         |         |
| From: Microsoft on behalf of FloridaSSO < <u>msonlineservicesteam@microsoftonline.com</u>           | >                      |                |           |           |         |         |
| Date: Tue, Nov 12, 2024 at 2:02 PM<br>Subject: FloridaSSO account email verification code           |                        |                |           |           |         |         |
| To: <                                                                                               |                        |                |           |           |         |         |
|                                                                                                    |                        |                |           |           |         |         |
| Varify your amail address                                                                           |                        |                |           |           |         |         |
| verity your email address                                                                           |                        |                |           |           |         |         |
| Thanks for verifying your l acco                                                                    | unt!                   |                |           |           |         |         |
| Your code is:                                                                                       |                        |                |           |           |         |         |
|                                                                                                    |                        |                |           |           |         |         |
| Sincerely,                                                                                          |                        |                |           |           |         |         |
| FloridaSSO                                                                                          |                        |                |           |           |         |         |
|                                                                                                    |                        |                |           |           |         |         |
|                                                                                                    |                        |                |           |           |         |         |
|                                                                                                    |                        |                |           |           |         |         |

Enter the verification code in the text box that says "VerificationCode." Click Verify code.

| FLORIDA DEPARTMENT OF<br>EDUCATION<br>fldoe.org | Please provide the following details.<br>Verification code has been sent. Please copy it to the input<br>box below.<br>validemail@test.com |
|-------------------------------------------------|----------------------------------------------------------------------------------------------------|
|                                                 | VerificationCode                                                                                                    |

If you do not receive your one-time code, click <u>Send new code</u>, and a new one-time verification code will be sent to your email.

| FLORIDA DEPARTMENT OF<br>EDUCATION<br>fildoe.org | Please provide the following details.<br>Verification code has been sent. Please copy it to the input<br>box below.<br>validemail@test.com<br>verificationCode<br>Verify code Send new code |
|--------------------------------------------------|----------------------------------------------------------------------------------------------------|
|--------------------------------------------------|----------------------------------------------------------------------------------------------------|

<u>Note</u>: Though emails are expected within 1-2 minutes, in rare instances, please note that it may take up to 3-5 minutes to arrive. If you receive multiple codes in one verification attempt, the newest email will contain the valid code.

Once you have verified your code, "The code has been verified. You can now continue" will display.

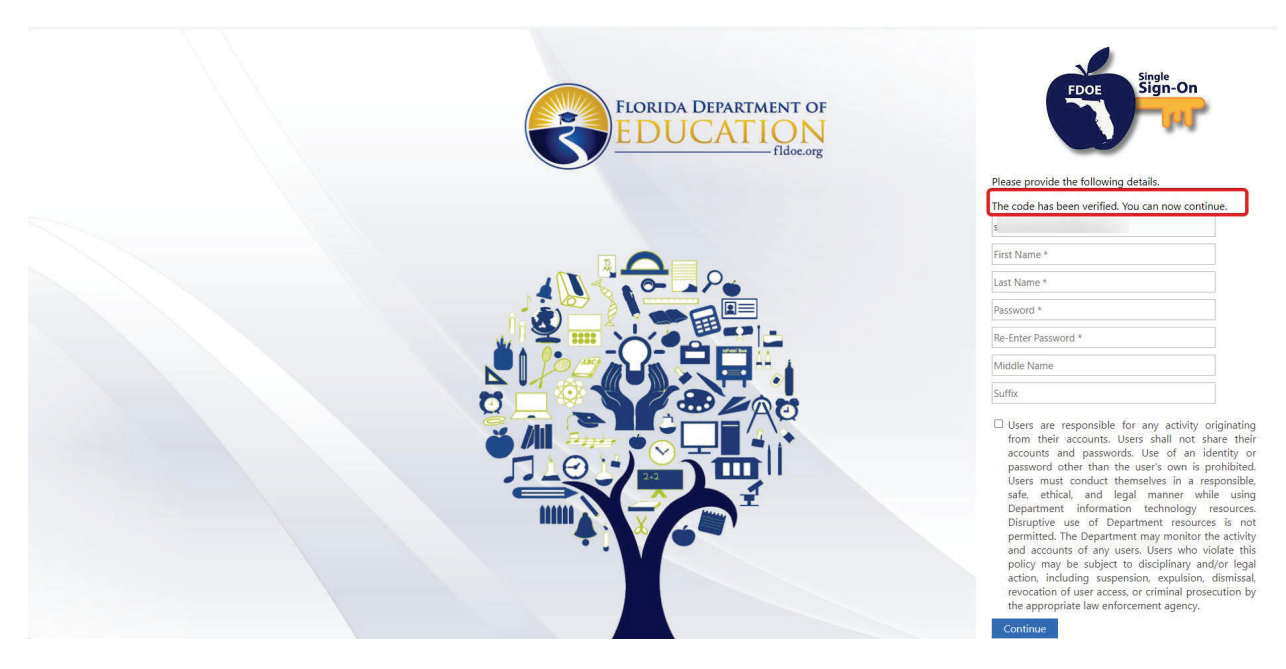

### Complete the relevant remaining fields.

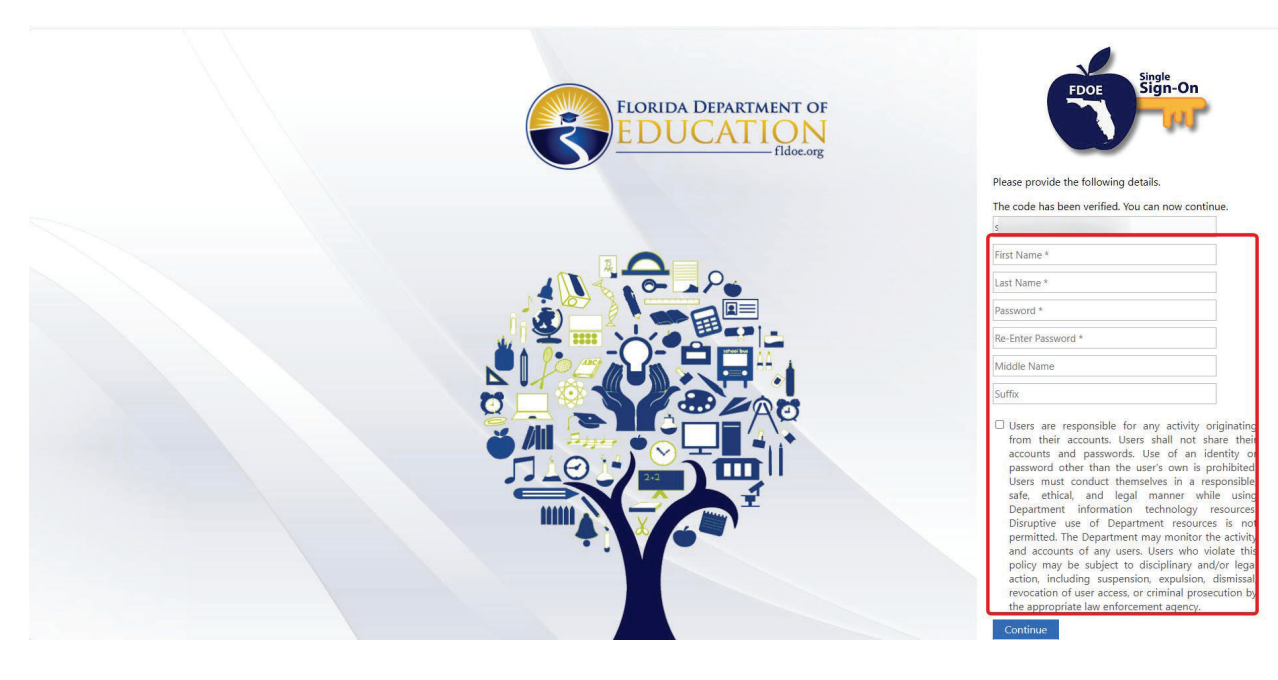

Fields containing an asterisk (\*) indicate that a field is required. The following fields are required:

- First Name
- Last Name
- Password
- Re-enter password

Fields not containing an asterisk (\*) are not required, and may not be applicable. The following fields are not required:

- Middle Name
- Suffix

Passwords must be at least 8 characters in length and contain at least one of each character type:

- Uppercase letter
- Lowercase letter
- Number
- Special Character

If your password does not contain one of each of the listed character types, the following error will display above the password field:

Last Name \*

The password must contain all of the following:

- a lowercase letter
- an uppercase letter
- a number
- a special character

•••

Once all the required fields have been completed, review the acceptable use policy. Check the box to indicate you have read and understood the information provided to you.

| Test        |  |  |
|-------------|--|--|
| Test        |  |  |
| •••••       |  |  |
| ••••••      |  |  |
| Middle Name |  |  |
| Suffix      |  |  |

#### Acceptable Use Policy

This policy applies to all users of Florida Department of Education information technology resources, whether affiliated with the Department or not.

Users are responsible for any activity originating from their accounts. Users shall not share their accounts and passwords. Use of an identity or password other than the user's own is prohibited. Users must conduct themselves in a responsible, safe, ethical, and legal manner while using Department information technology resources. Disruptive use of Department resources is not permitted. The Department may monitor the activity and accounts of any users. Users who violate this policy may be subject to disciplinary and/or legal action, including suspension, expulsion, dismissal, revocation of user access, or criminal prosecution by the appropriate law enforcement agency.

| Co | nti | nu | е |
|----|-----|----|---|
|    |     |    |   |

Cancel

#### Click Continue.

| Test        |  |
|-------------|--|
| Test        |  |
| •••••       |  |
| ••••••      |  |
| Middle Name |  |
| Suffix      |  |

#### Acceptable Use Policy

This policy applies to all users of Florida Department of Education information technology resources, whether affiliated with the Department or not.

Users are responsible for any activity originating from their accounts. Users shall not share their accounts and passwords. Use of an identity or password other than the user's own is prohibited. Users must conduct themselves in a responsible, safe, ethical, and legal manner while using Department information technology resources. Disruptive use of Department resources is not permitted. The Department may monitor the activity and accounts of any users. Users who violate this policy may be subject to disciplinary and/or legal action, including suspension, expulsion, dismissal, revocation of user access, or criminal prosecution by the appropriate law enforcement agency.

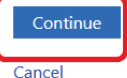

The following page will display:

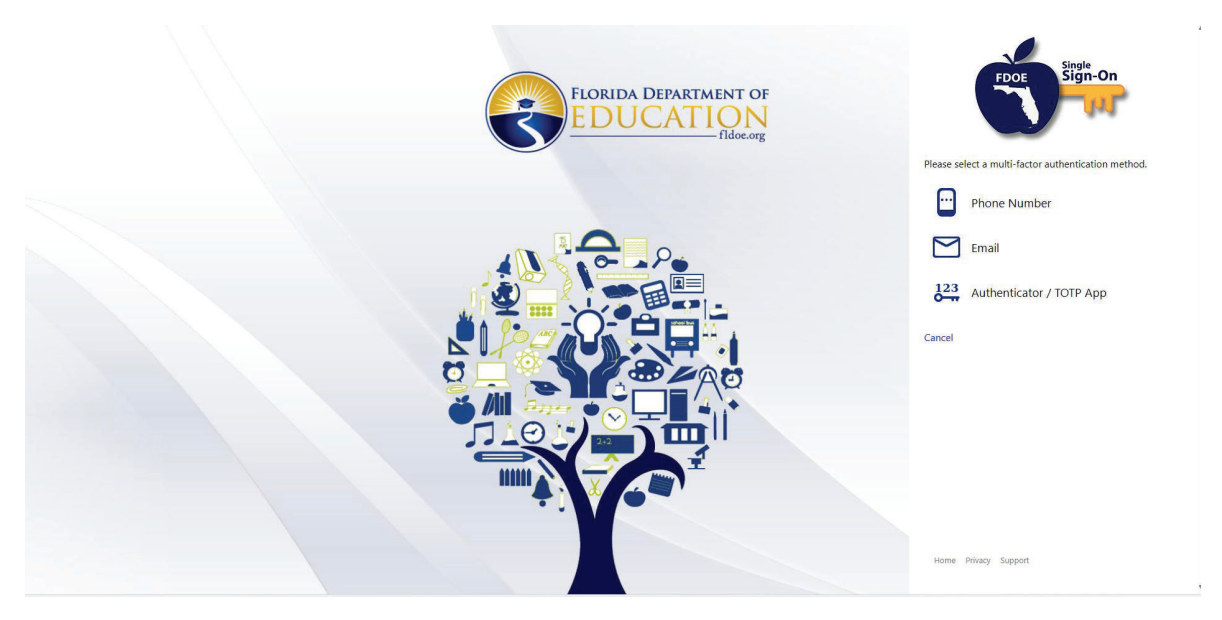

This page indicates the three options available to you for your multi-factor authentication.

- 1) Phone Number
- 2) Email
- 3) Authenticator/ TOTP app

Select your desired mode of multi-factor authentication for your Family Portal account.

**Note:** The selection you make will hold for all future sign in attempts. For instance, if you selected email for your multi-factor authentication, any time you attempt to log in to your family portal account, you will receive your one-time verification code as an email. For information on and for changing your multifactor authentication settings, please see your LEA Administrator.

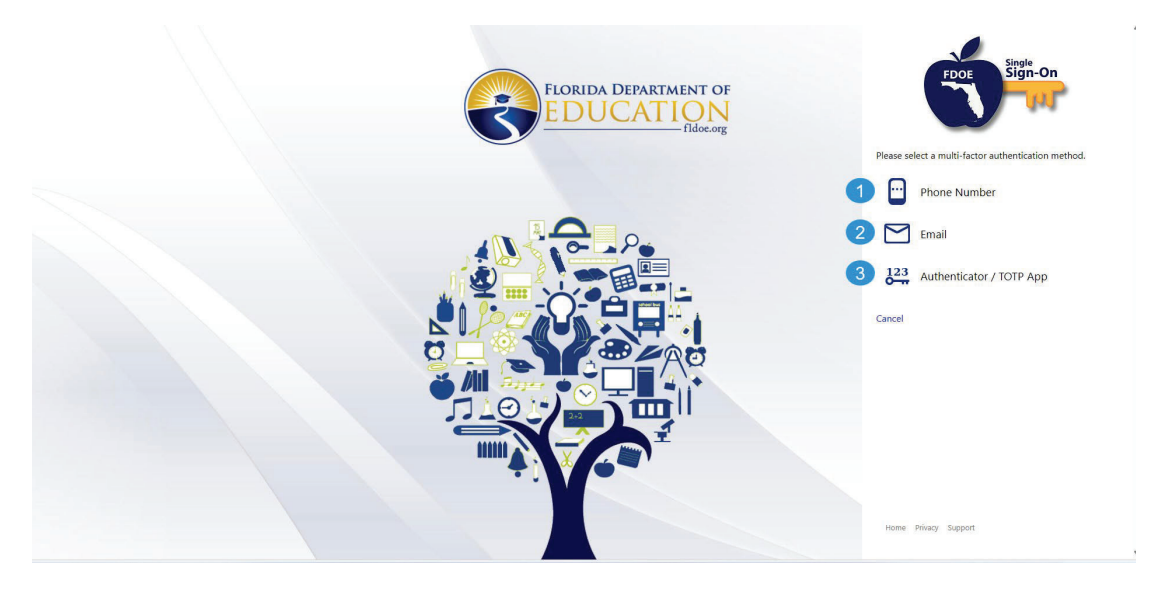

Once you have selected your preferred mode of contact for the multi-factor authentication and entered the respective required information, click <u>Send Code</u>.

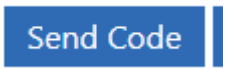

A one-time verification code will be sent to you. Enter the Code and click Verify Code.

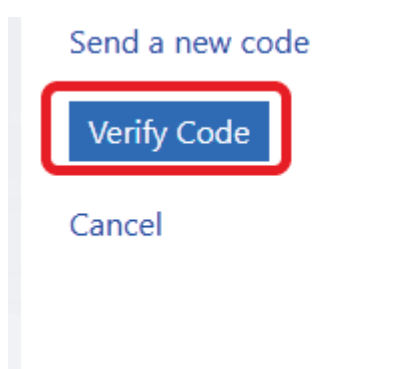

The following page will display with your SSO login. An email will be sent with the same information.

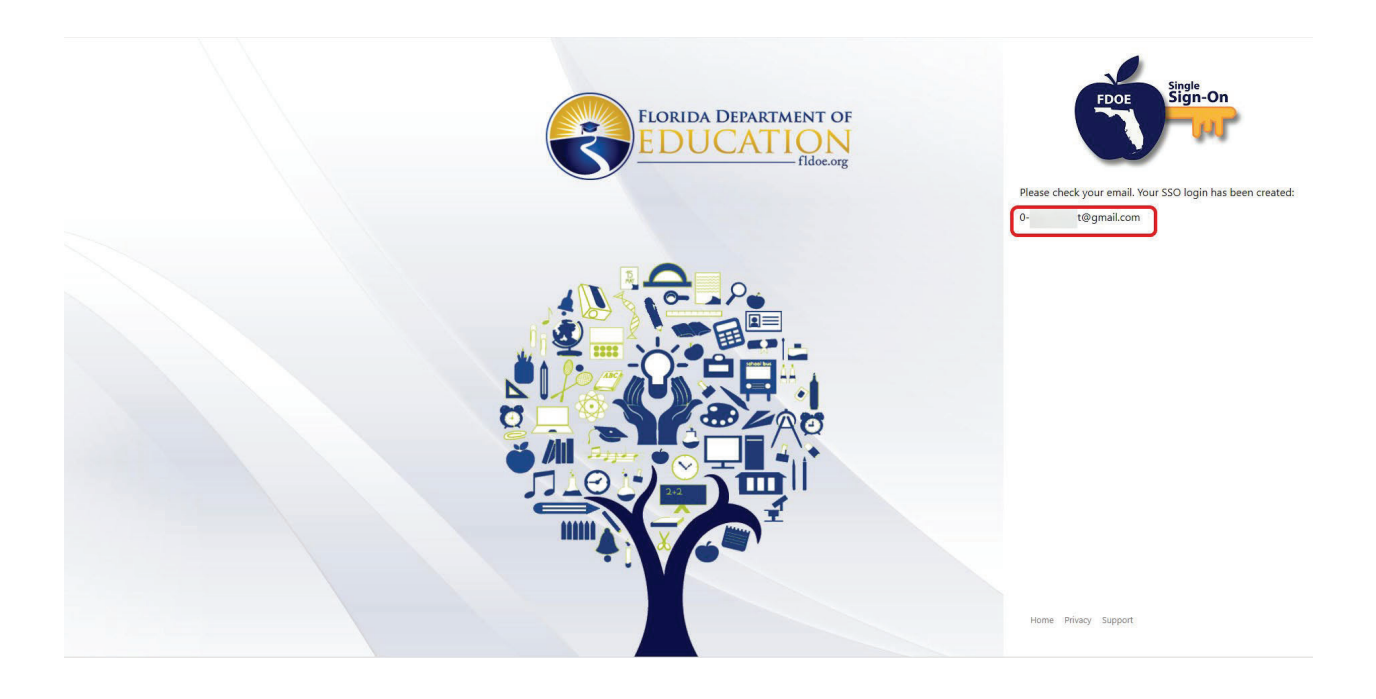

FLDOE SSO LoginID for Family Test (Self-Registered)

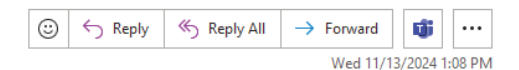

------ Forwarded message ------From: <<u>DONOTREPLY@fldoe.org</u>> Date: Tue, Nov 12, 2024 at 3:33 PM Subject: FLDOE SSO LoginID for Family Test (Self-Registered) To: <<u>1</u>>

Welcome!

You are receiving this email because a Florida Department of Education Single Sign-On (FLDOE SSO) account was created on your behalf. With one username and password, you will be able to access multiple FLDOE SSO resources from the Department's portal at (<u>https://flssoportal.fldoe.org/</u>) as authorized by your sponsoring organization.

Your username is: 0- @gmail.com

Your password was set during your account registration.

Please keep this email for your records; this information will not be sent again.

Thank you.

#### -----

DO NOT REPLY TO THIS EMAIL.

This is an unmonitored address and replies to this email cannot be responded to or read. For assistance, please visit the FLDOE SSO Support page. Be cautious of email scams, the Department will never send you links within an email requesting personal information.

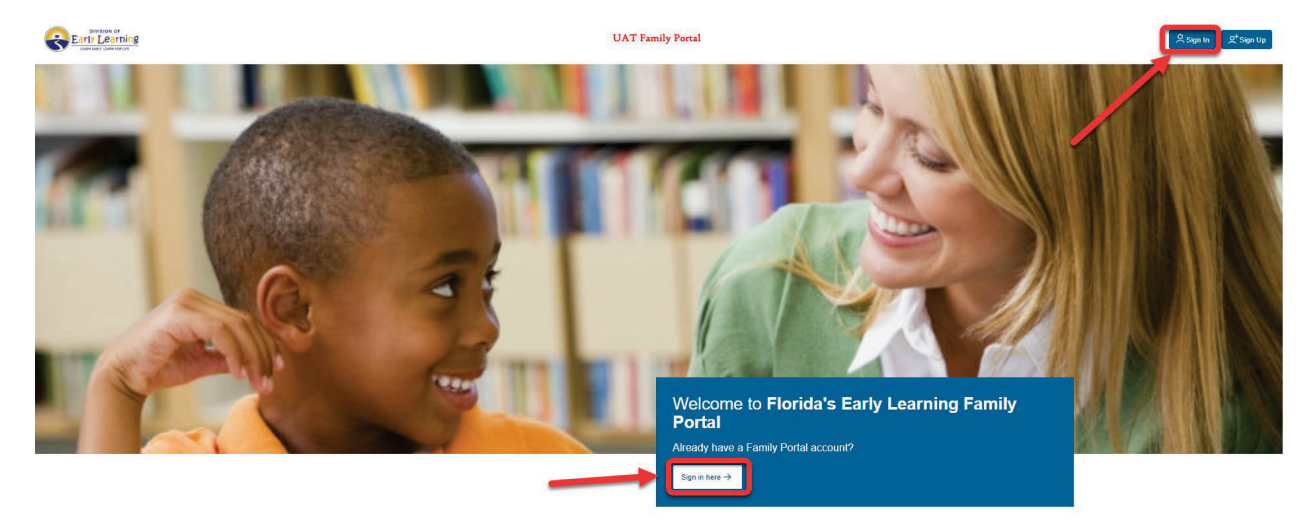

Return to the Family Portal home page. Click one of the Sign In buttons.

The following page will display:

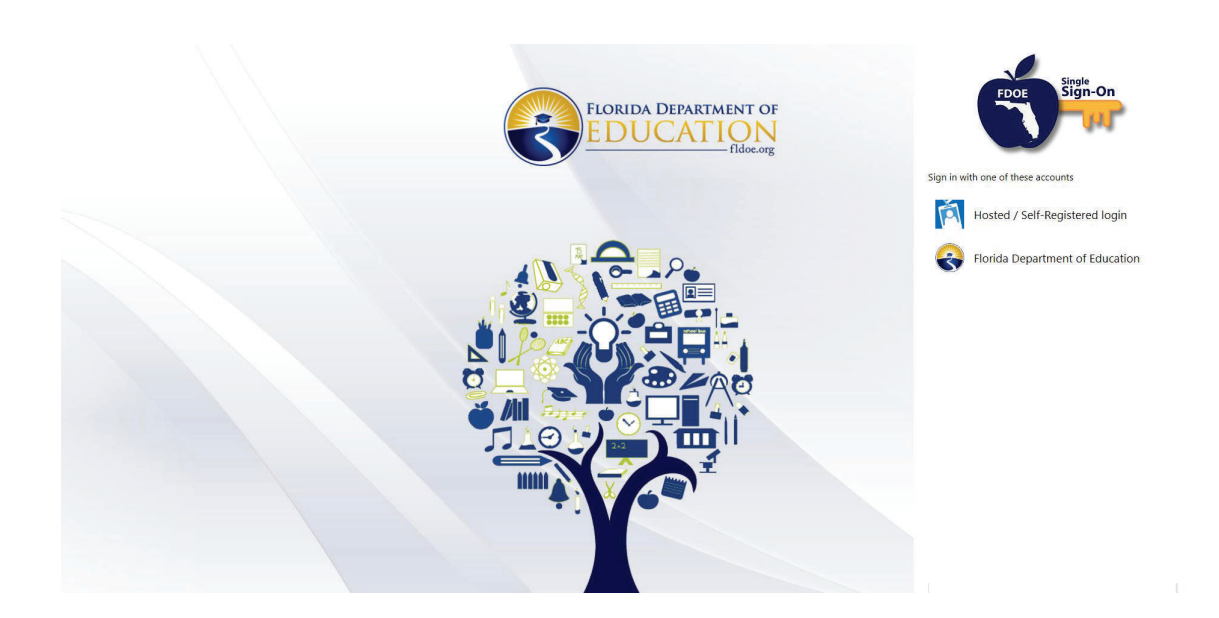

Click Hosted / Self- Registered login.

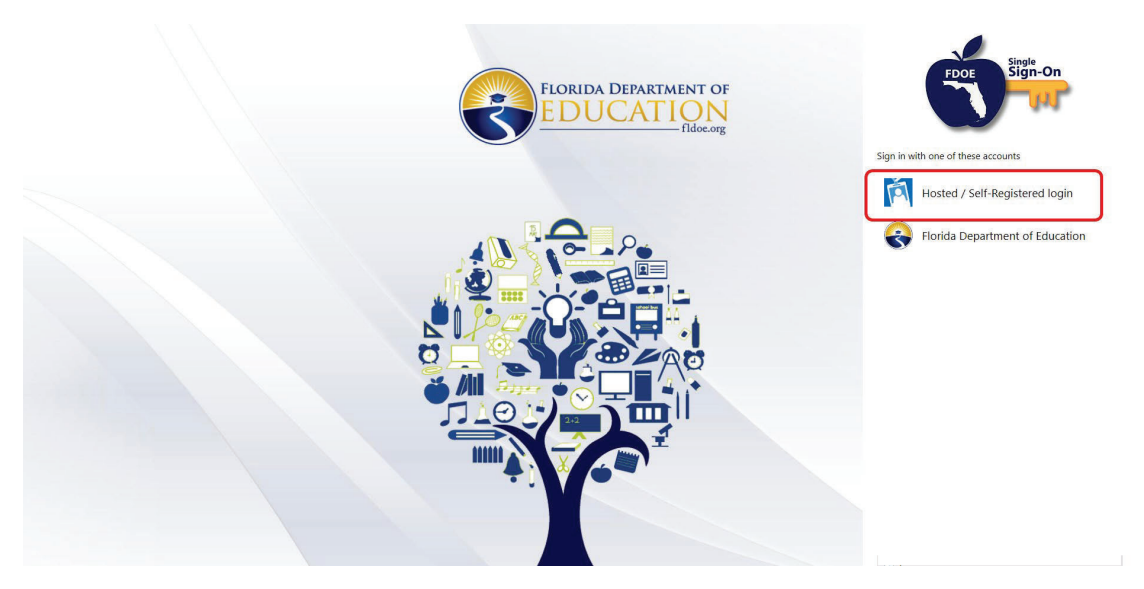

Enter the SSO Login provided to you. Click Sign In.

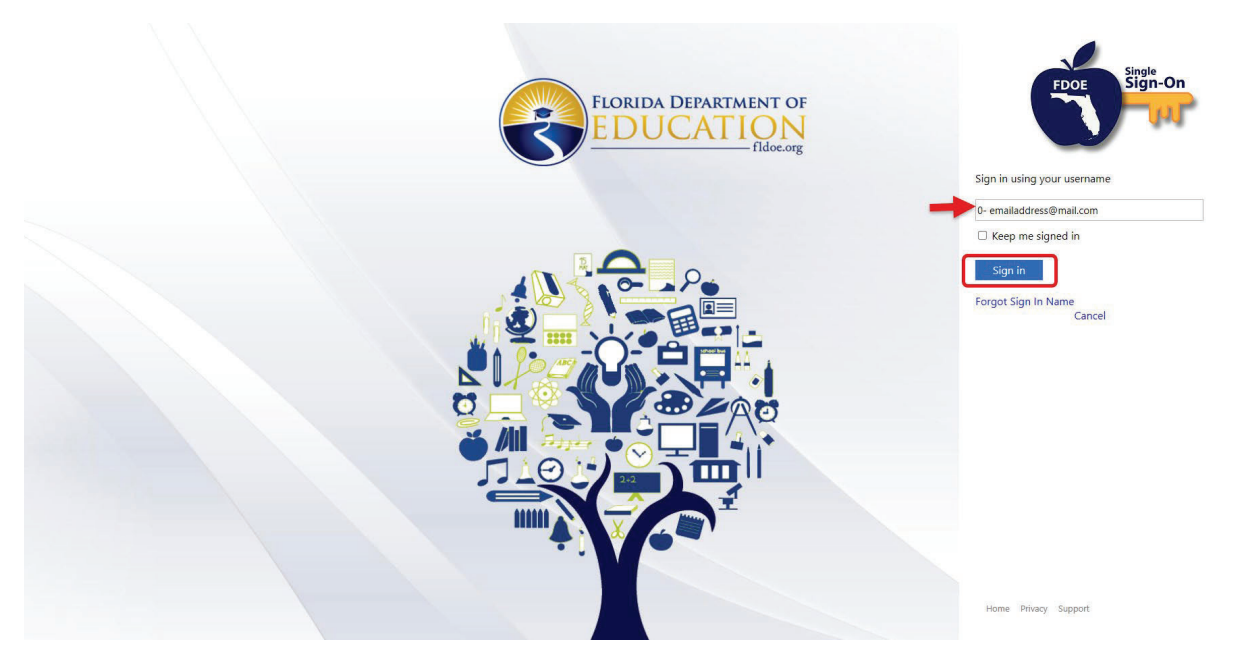

If you forgot your SSO login/username, click **Forgot Sign In Name**. An email will be sent to the email address provided during account creation.

Enter your password and click Continue.

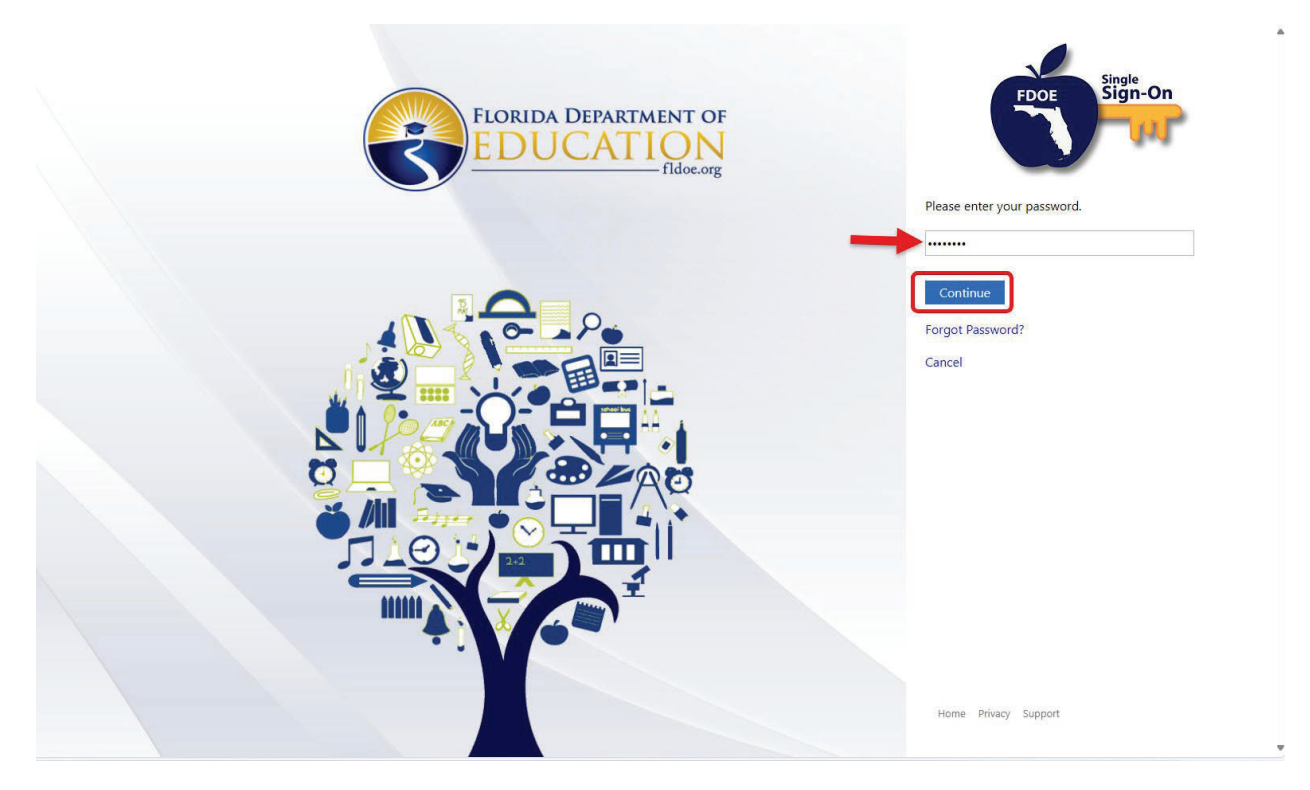

You will now be prompted to send an authentication code to your selected mode of authentication. Click <u>Send</u> <u>Code.</u>

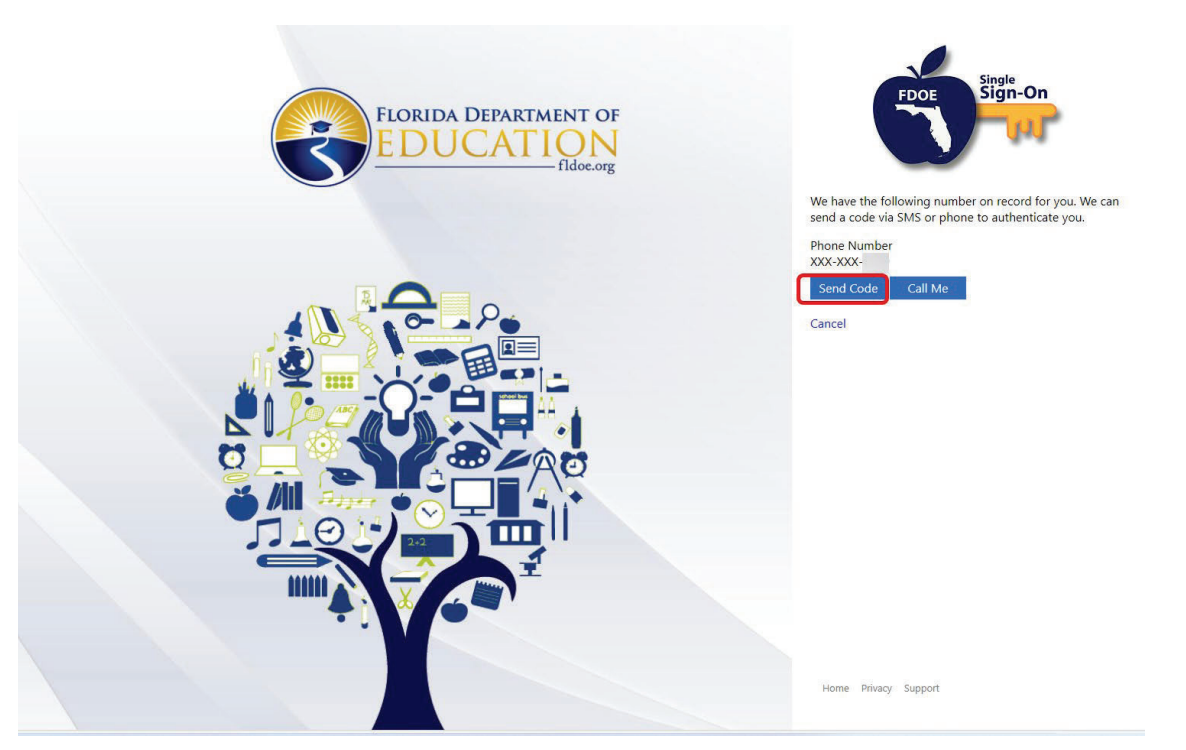

**Note:** The image above depicts the screen displayed for authentication through Phone Number. Authentication prompting screens for email and/or Authenticator/ TOTP app may vary.

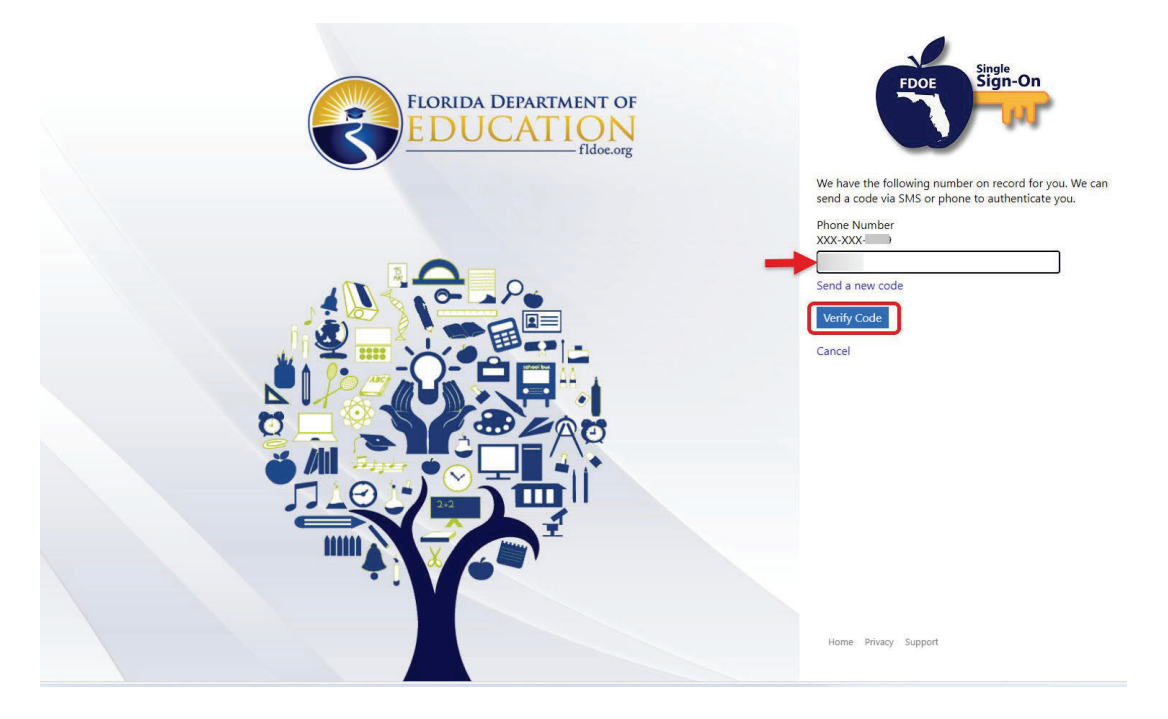

Enter the code sent to you. Click Verify Code.

The home page of the Family Portal will display.

| Early Learning                                                                            |                                                                                                    |                                                             | UAT Family Po                                                                                | rtal                                                                                                    |                                                   |                      | C+ Log                   |
|-------------------------------------------------------------------------------------------|----------------------------------------------------------------------------------------------------|-------------------------------------------------------------|----------------------------------------------------------------------------------------------|----------------------------------------------------------------------------------------------------|---------------------------------------------------|----------------------|--------------------------|
| Velcome t                                                                                 |                                                                                                    |                                                             |                                                                                              |                                                                                                    |                                                   |                      |                          |
| Home > Family Portal > I                                                                  | Family Profile                                                                                                    |                                                             |                                                                                              |                                                                                                    |                                                   |                      |                          |
|                                                                                           |                                                                                                    |                                                             | Household at a Glance                                                                        |                                                                                                    |                                                   |                      |                          |
|                                                                                           |                                                                                                    |                                                             |                                                                                              |                                                                                                    |                                                   |                      | HH_0001948385            |
| Parents                                                                                   | Other Household Members                                                                                                    |                                                             | Children Needing                                                                             | g Care                                                                                                    | Te                                                | otal Household Size  |                          |
| Del Test Parent (adult, female)                                                           | Del Test Other Member (aduit, female)                                                                                                    |                                                             | Del Test Child 1 (ch<br>Del Test Child 2 (ch<br>Del Test Child 2 (ch<br>Del Test Child 4 (ch | Dai Tasa (Daida ( denda, denada, yang 6)<br>Dai Tasa (Daida ( daida, maha, yang 6)<br>Dai Tasa (Daida ( daida, maha, yang 6)<br>Dai Tasa (Daida ( daida, fema)e, yang 6)<br>Dai Tasa (Daida ( daida, fema)e, yang 5) |                                                   | 6                    |                          |
| VPK Applications                                                                          |                                                                                                    |                                                             |                                                                                              |                                                                                                    |                                                   |                      |                          |
| There are no saved VPK applications as:                                                   | spotiated with this account. Click the Create a new VPK application button to create a new ${\sf VP}$                                                      | Kapplication.                                               |                                                                                              |                                                                                                    |                                                   | + Create a           | new VPK application      |
| School Readiness App                                                                      | olications                                                                                                    |                                                             |                                                                                              |                                                                                                    |                                                   |                      |                          |
| Use the form below to view or update any<br>Decent Name                                   | vy previously created school readiness applications or to create a new school readiness applica                                                            | ion for your household.                                     | Last Undeted                                                                                 | Antion                                                                                                    | 10                                                | in Application       |                          |
| DEL Test Parent                                                                           | SR_000144847                                                                                                    | tautos                                                      | 10/8/2024                                                                                    | Vew application                                                                                                    |                                                   | Download Application |                          |
| DEL Test Parent                                                                           | SR_0001648566                                                                                                    | teadyr                                                      | 10/8/2024                                                                                    | Vew application                                                                                                    |                                                   | Download Application |                          |
| DEL Test Parent                                                                           | SR_6001448535                                                                                                    | Incolve                                                     | 10/7/2024                                                                                    | View application                                                                                                    |                                                   | Download Application |                          |
| School Readiness Fun                                                                      | ding                                                                                                    |                                                             |                                                                                              |                                                                                                    |                                                   | L Download Cons      | umer Education Statement |
| The following table shows the School Re                                                   | eadiness funding status for all of the children in your household.                                                                                         | Stratuce (Merce)                                            |                                                                                              |                                                                                                    | 80/1984/2000 0.08                                 |                      |                          |
| Child Name                                                                                | Screenings and Assessments                                                                                                    | EV Number                                                   | Status                                                                                       | Enrollment Status                                                                                                    | Provider Name                                     | Payment Certificate  |                          |
| DEL Test Child 2                                                                          | Screening History                                                                                                    | EV_0001036384                                               | Eligible                                                                                     |                                                                                                    |                                                   |                      |                          |
| DEL Test Child 3                                                                          | Screening History                                                                                                    | EV_0001096992                                               | Pending Eligibility                                                                          |                                                                                                    | 2                                                 | -                    |                          |
| DEL Test Child 4                                                                          | Screening History                                                                                                    | EV_0001096996                                               | Pending Eligibility                                                                          |                                                                                                    |                                                   |                      |                          |
| TO VIEW HISTORICAL PAYMENT<br>Please click the Update Eligibility b<br>Update Eligibility | CERTIFICATES AND/OR TERMS & CONDITIONS CLICK HERE<br>aution to update your family's eligibility.                                                           |                                                             |                                                                                              |                                                                                                    |                                                   |                      |                          |
| Helpful Links                                                                             | Baby Navigator - Resources to support your child's learning and<br>The Dirace of Early Learning Innes you to pin Baby Negator to access near-set are all h | development.<br>Is you kapped your child's wary learningSon | Bidly Navigetier from pregnancy until your bidly in 11 m                                     | neta old Everything is the for termine. To join Bury Na                                                                                                    | lighter han BLC to 55-560-2211 or mean our CR cod | ×                    |                          |
|                                                                                           |                                                                                                    | Date                                                        | a contact your early learning coalition for immed                                            | ista serietanna                                                                                                    |                                                   |                      |                          |

This site is best viewed with Microsoft Edge. Download the latest version of Microsoft Edge.

### Returning User with Single Sign-on

### Log on Process

Family Portal users who have already created a Family Portal account can log on from the Family Portal welcome page by clicking one of the **Sign in** buttons.

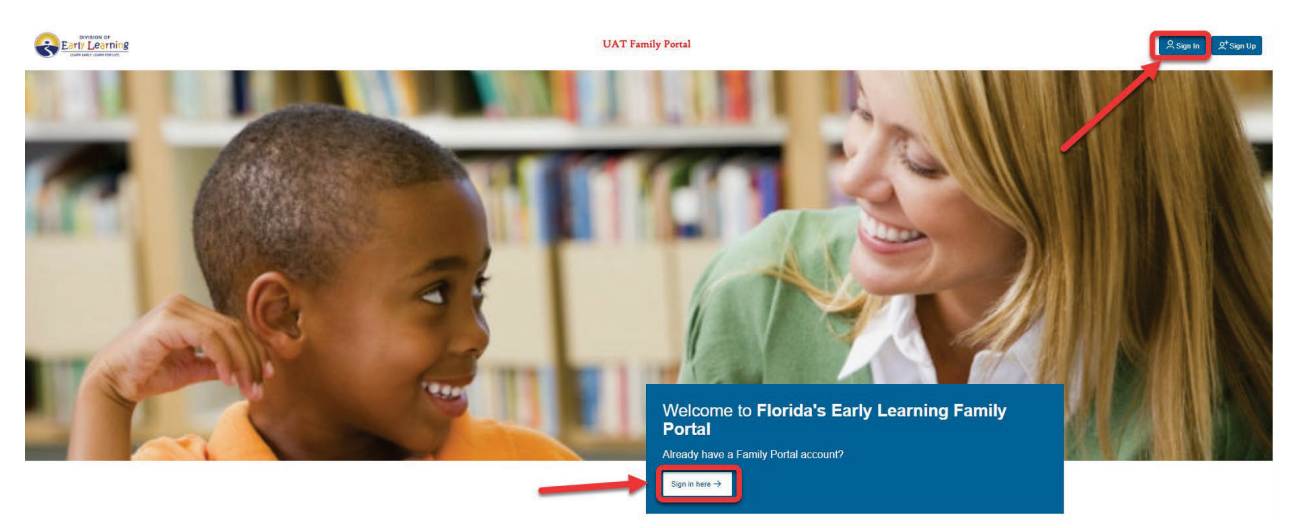

Clicking either button will direct to Single Sign-On. The Following page will display:

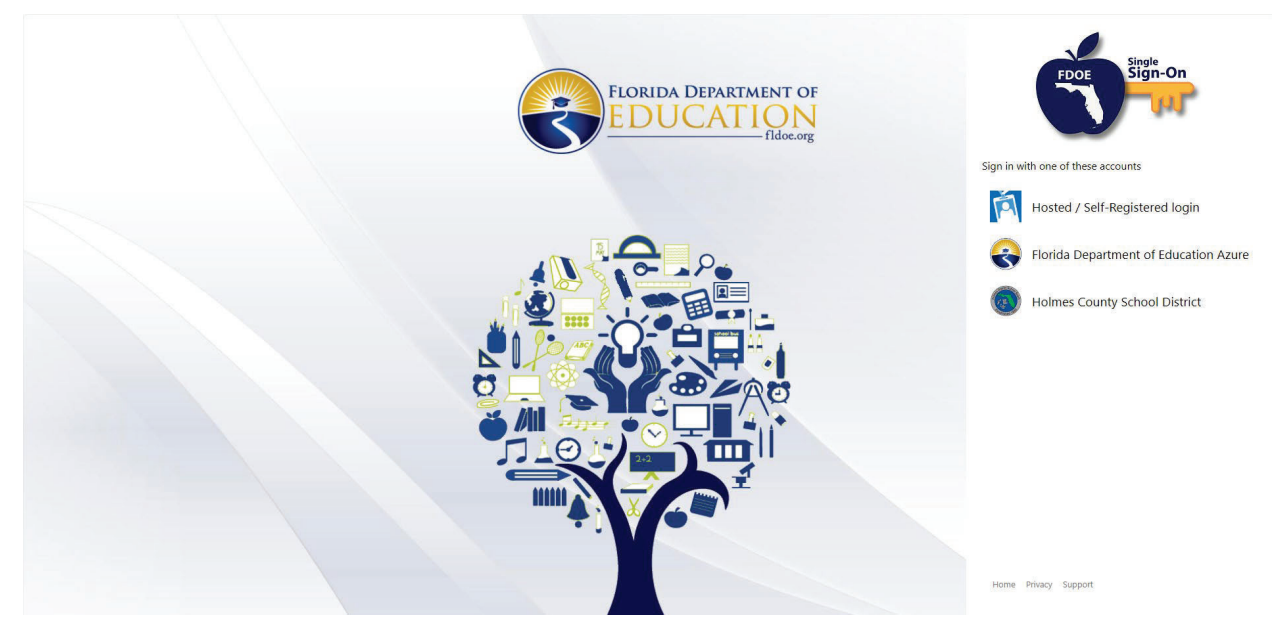

Click "Hosted/ Self Registered login". The Sign in screen will display.

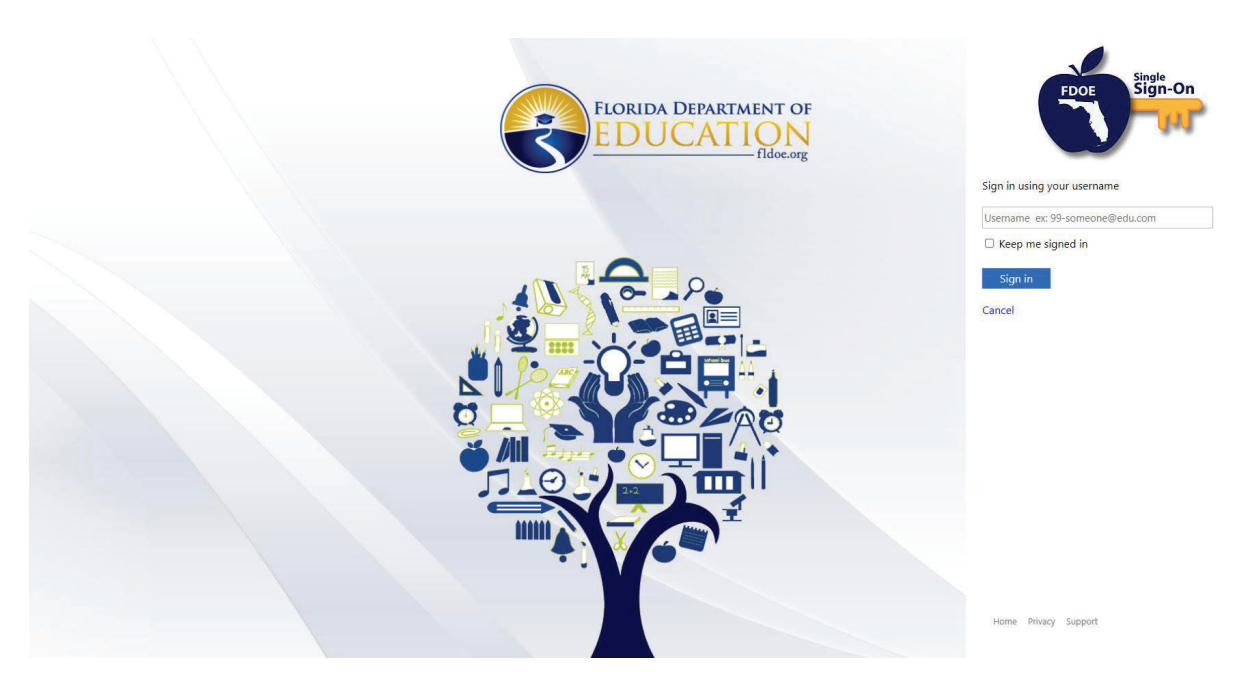

Enter the username you received during the Single Sign-On set up process. Click Sign in.

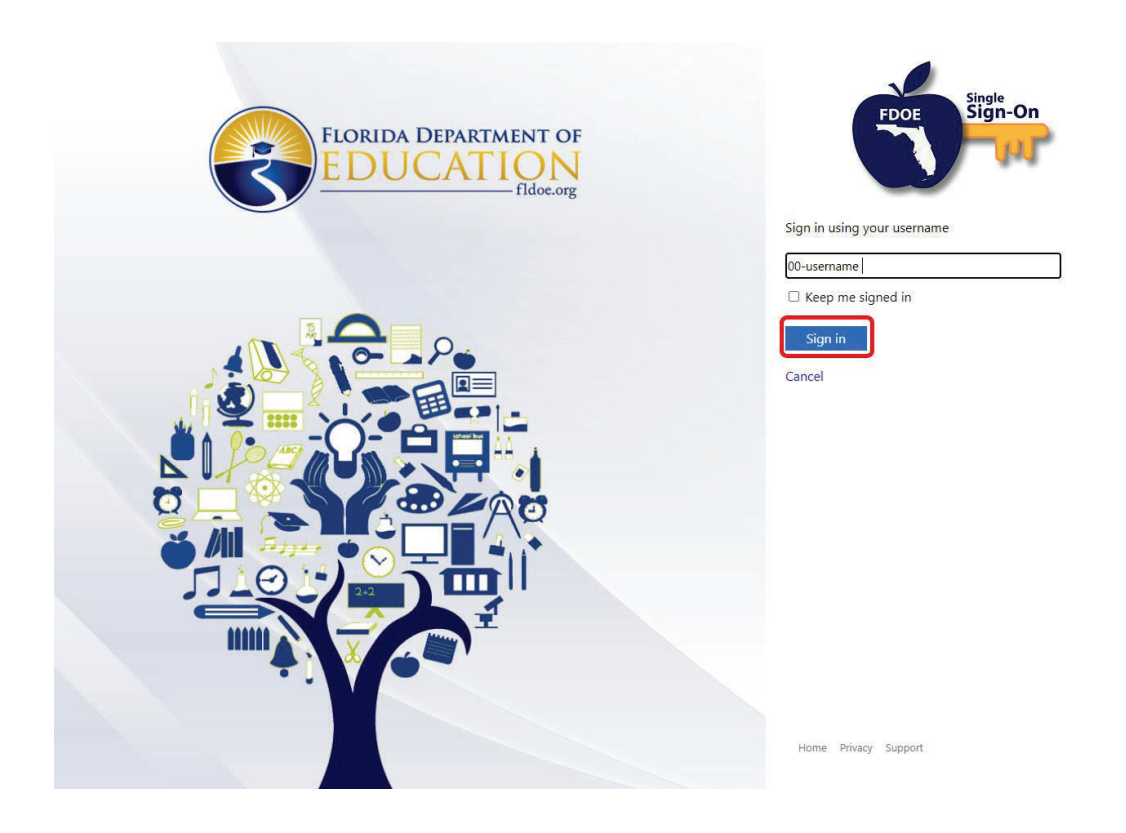

The Password page will display. Enter your password and click Continue.

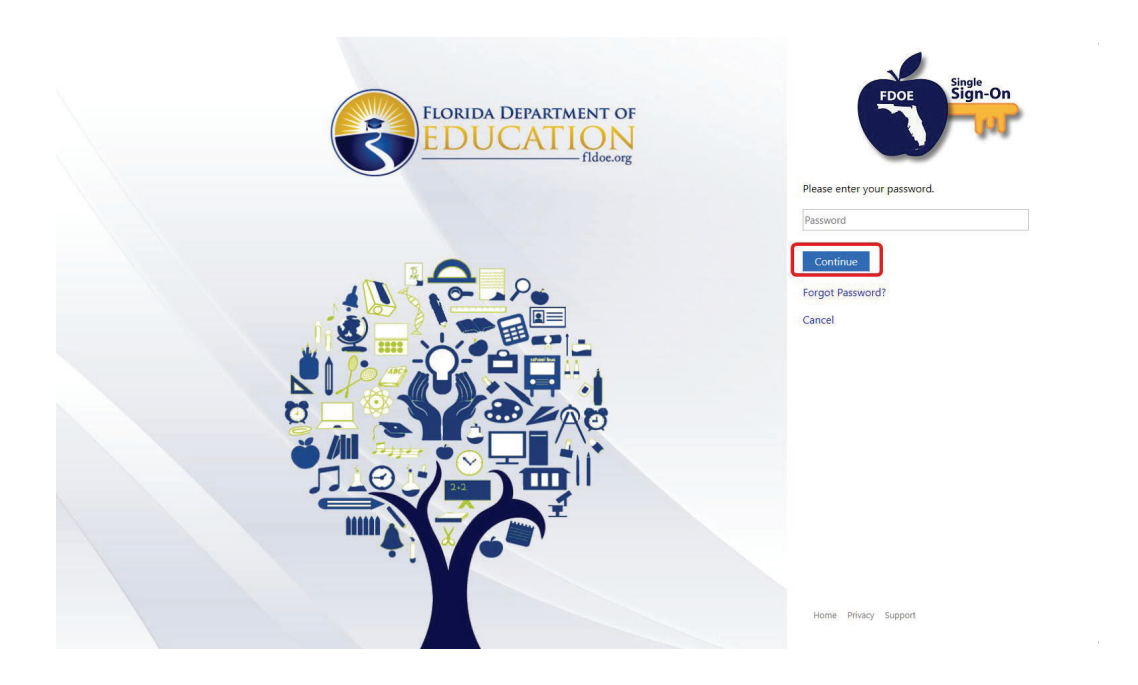

You will be prompted to send a one-time verification code at your established multi-factor authenticator. Click **Send Code**.

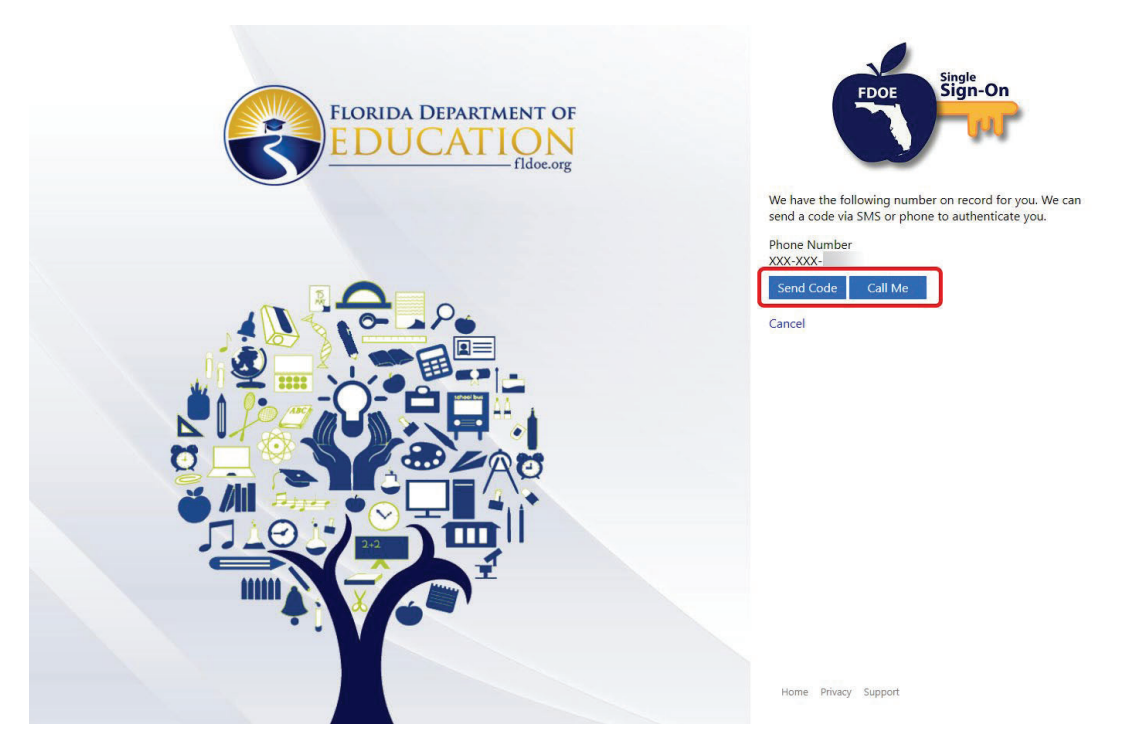

<u>Note</u>: Phone number was chosen as the multifactor authenticator for this account. Screens pertaining multifactor authentication through email and/or authenticator application may differ.

A code will be sent to you. Enter the code you receive and click Verify Code

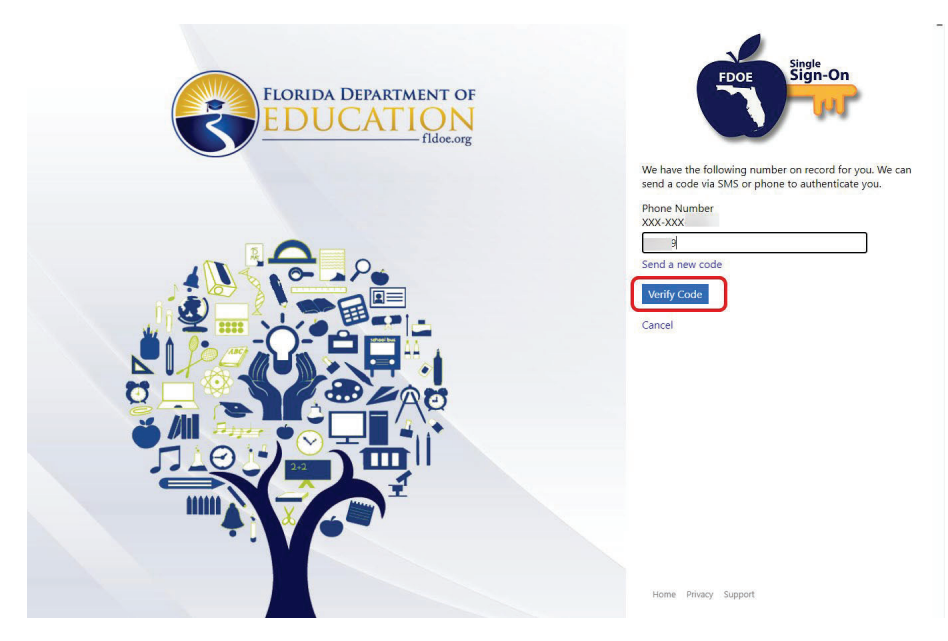

The home page of the Family Portal will display.

|                                    | UAT Family Portal                                                                                                    | C+ Logout                                   |  |  |  |  |  |  |
|------------------------------------|----------------------------------------------------------------------------------------------------|---------------------------------------------|--|--|--|--|--|--|
| Welcome back, sara.bas             | soff-familyprod@gmail.com!                                                                                                    |                                             |  |  |  |  |  |  |
| Home > Family Porta                | ul → Family Profile                                                                                                    |                                             |  |  |  |  |  |  |
| Household at a Glance              |                                                                                                    |                                             |  |  |  |  |  |  |
|                                    |                                                                                                    | HH_0001948385                               |  |  |  |  |  |  |
| Parents                            | Other Household Members Children Reeding Care Total Household                                                                                                    | Size                                        |  |  |  |  |  |  |
|                                    |                                                                                                    | 0                                           |  |  |  |  |  |  |
|                                    |                                                                                                    |                                             |  |  |  |  |  |  |
| VPK Applications                   |                                                                                                    |                                             |  |  |  |  |  |  |
| There are no saved VPK application | ations associated with this account. Click the Chrake a new VPX application huttors to smaller a new VPX application.                                                                                                    |                                             |  |  |  |  |  |  |
|                                    |                                                                                                    | + Create a new VDK application              |  |  |  |  |  |  |
|                                    |                                                                                                    |                                             |  |  |  |  |  |  |
| School Readiness                   | J Applications                                                                                                    |                                             |  |  |  |  |  |  |
| There are no saved School Rea      | where applications associated with the acount.                                                                                                    |                                             |  |  |  |  |  |  |
| Click the Create a new School      | Readiness application hutter to ensite a new SR application.                                                                                                    |                                             |  |  |  |  |  |  |
|                                    |                                                                                                    | + Create a new School Readiness application |  |  |  |  |  |  |
| Helpful Links                      |                                                                                                    |                                             |  |  |  |  |  |  |
| 8<br>F                             | Baby Navigator - Resources to support your child's learning and development.<br>The Division d'Enry Learning miles you bjon Boy Navgetro books resources that will help you child's early learning, Jon Boy Navgetro from preparency unti your baby is 18 months on: Binything is help for families. To yon Boy Navgetor, text ELC is 855-852 201 or scan our OR oose. |                                             |  |  |  |  |  |  |

### Password Recovery

If the Family Portal user cannot remember the password or wishes to change their password, the user will need to follow the forgot password process in the FDOE Single Sign-On Portal.

To begin the forgot password process in Single Sign-On, click one of the <u>Sign In</u> buttons on the Family Portal home page.

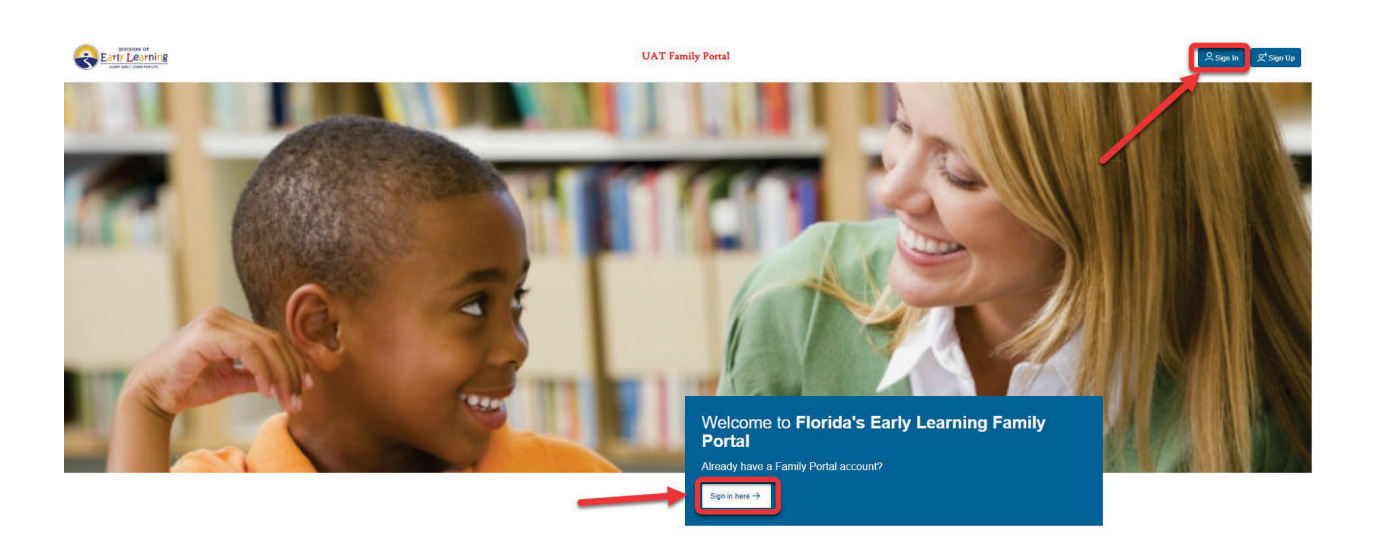

The FDOE Single Sign-On sign in page will display. Click Hosted / Self- Registered login.

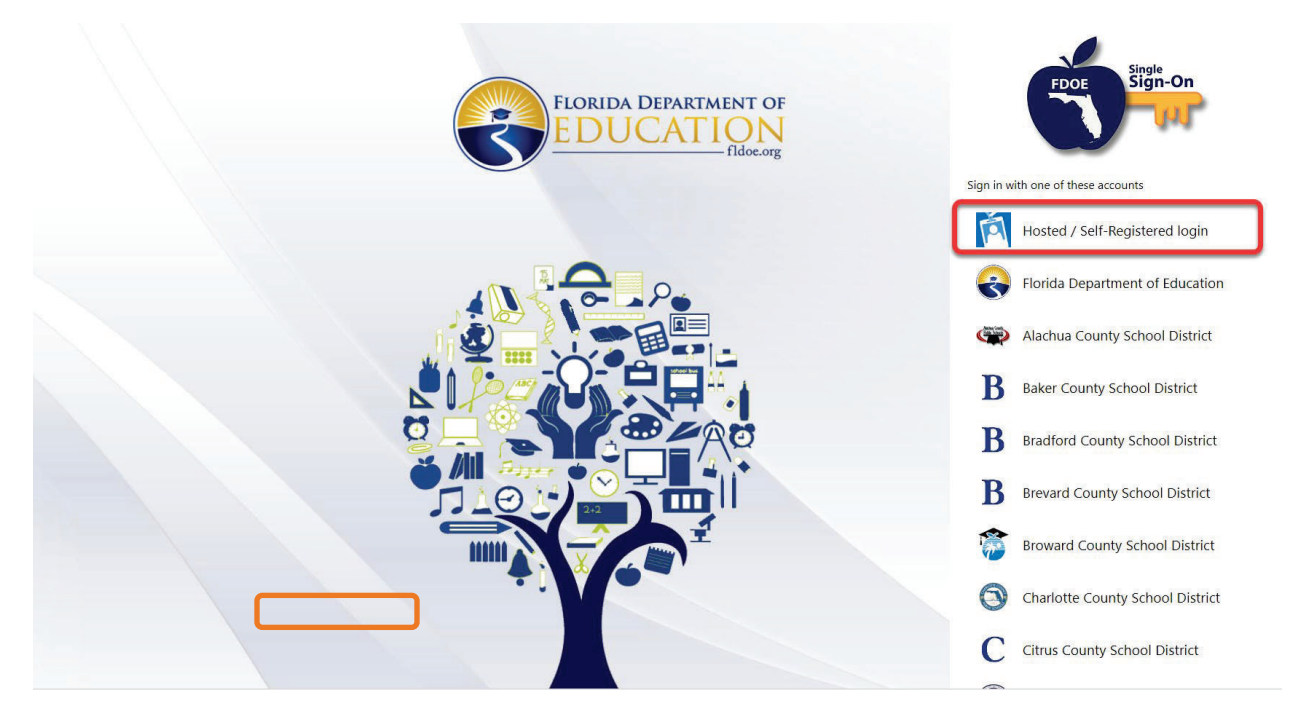

Enter your SSO username. Click Sign In.

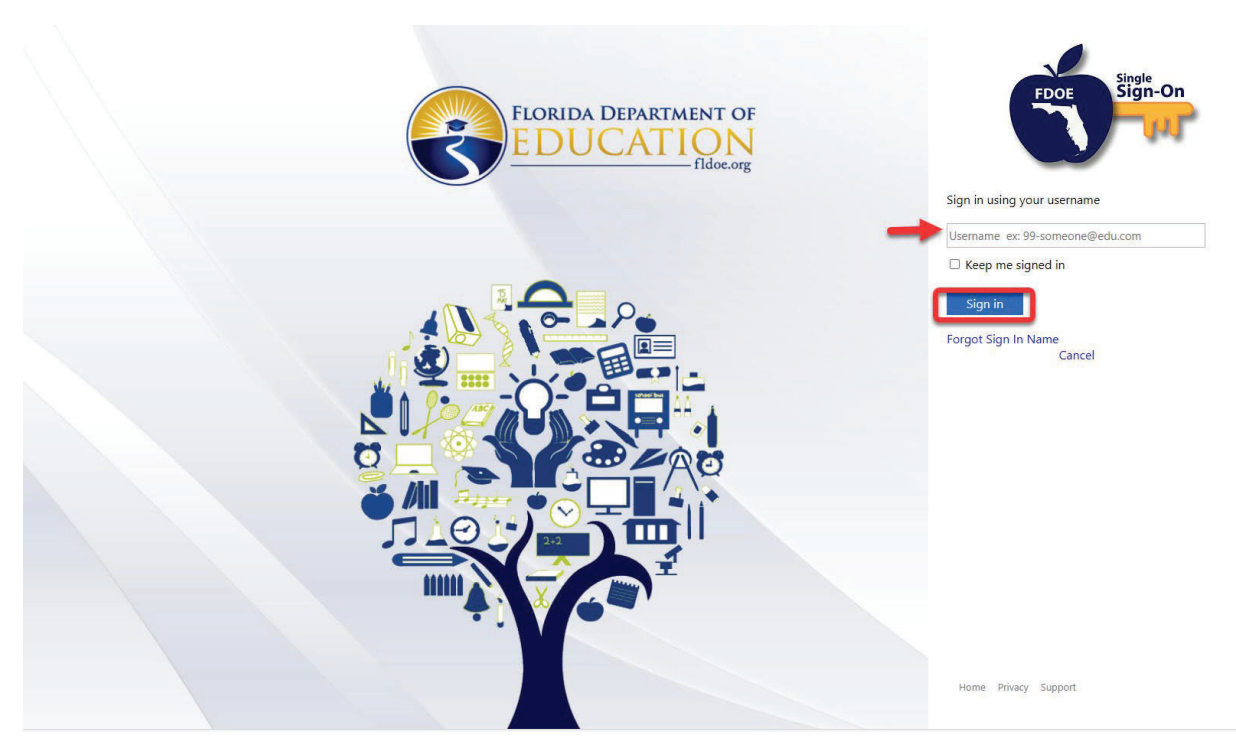

Click the Forgot Password? link.

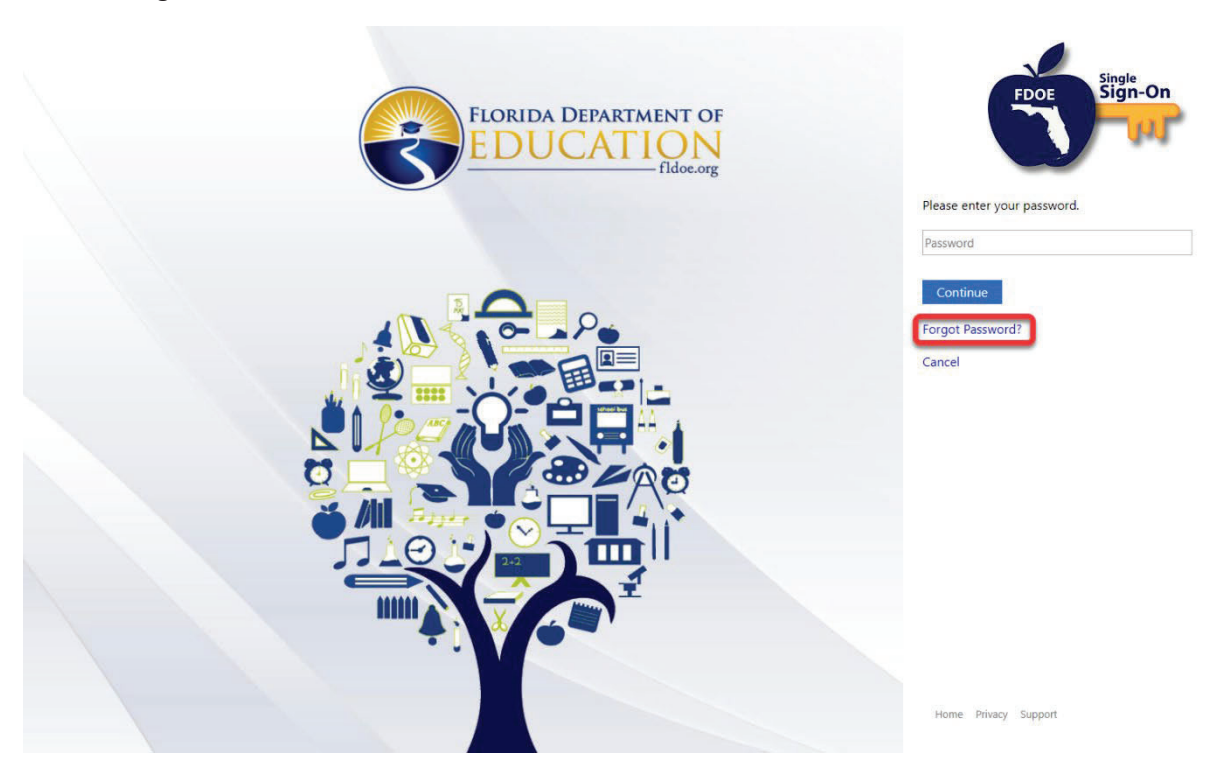

Verify the email address listed. Click Send verification code.

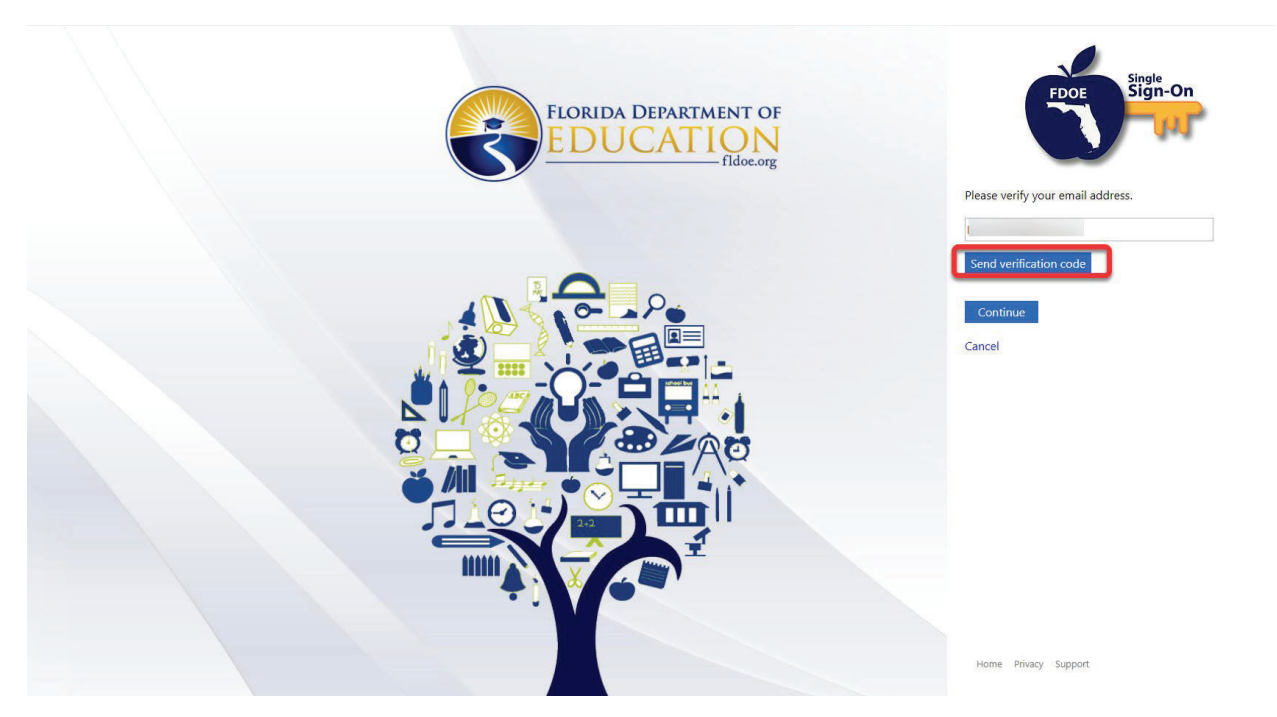

An email will be sent to the email address listed. Enter the code you received and click Verify code.

| FloridaSSO account email verification code                                                                                    |                 |                |             |            |         |         |   |
|----------------------------------------------------------------------------------------------------|-----------------|----------------|-------------|------------|---------|---------|---|
|                                                                                                    | ٢               |                | « Reply All | -> Forward | Ú       |         |   |
|                                                                                                    |                 |                |             | Wed 11/    | 13/2024 | 1:48 PN | N |
| (i) Click here to download pictures. To help protect your privacy, Outlook prevented automatic download o                     | f some pictures | in this messag | e.          |            |         |         |   |
|                                                                                                    |                 |                |             |            |         |         |   |
| Forwarded message                                                                                                    |                 |                |             |            |         |         |   |
| From: Microsoft on behalf of FloridaSSO <msonlineservicesteam@microsoftonline.com></msonlineservicesteam@microsoftonline.com> |                 |                |             |            |         |         |   |
| Date: Tue, Nov 12, 2024 at 2:02 PM<br>Subject: FloridaSSO account email verification code                                     |                 |                |             |            |         |         |   |
| To: <                                                                                                    |                 |                |             |            |         |         |   |
|                                                                                                    |                 |                |             |            |         |         |   |
| Verify your email address                                                                                                    |                 |                |             |            |         |         |   |
| venity your erhalt address                                                                                                    |                 |                |             |            |         |         |   |
| Thanks for verifying your laccount!                                                                                           |                 |                |             |            |         |         |   |
| Your code is:                                                                                                    |                 |                |             |            |         |         |   |
|                                                                                                    |                 |                |             |            |         |         |   |
| Sincerely,                                                                                                    |                 |                |             |            |         |         |   |
| FloridaSSO                                                                                                    |                 |                |             |            |         |         |   |
|                                                                                                    |                 |                |             |            |         |         |   |
|                                                                                                    |                 |                |             |            |         |         |   |

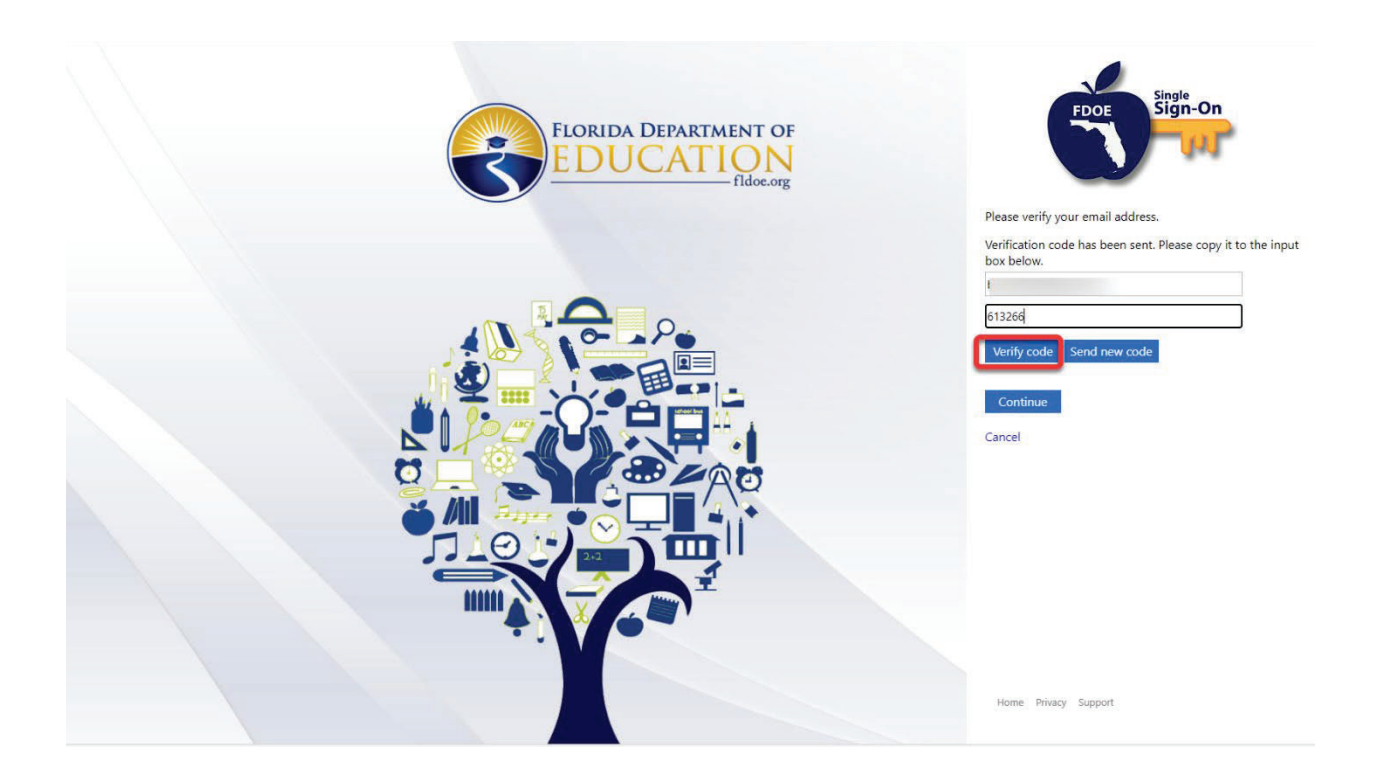

Once the code has been verified, click Continue.

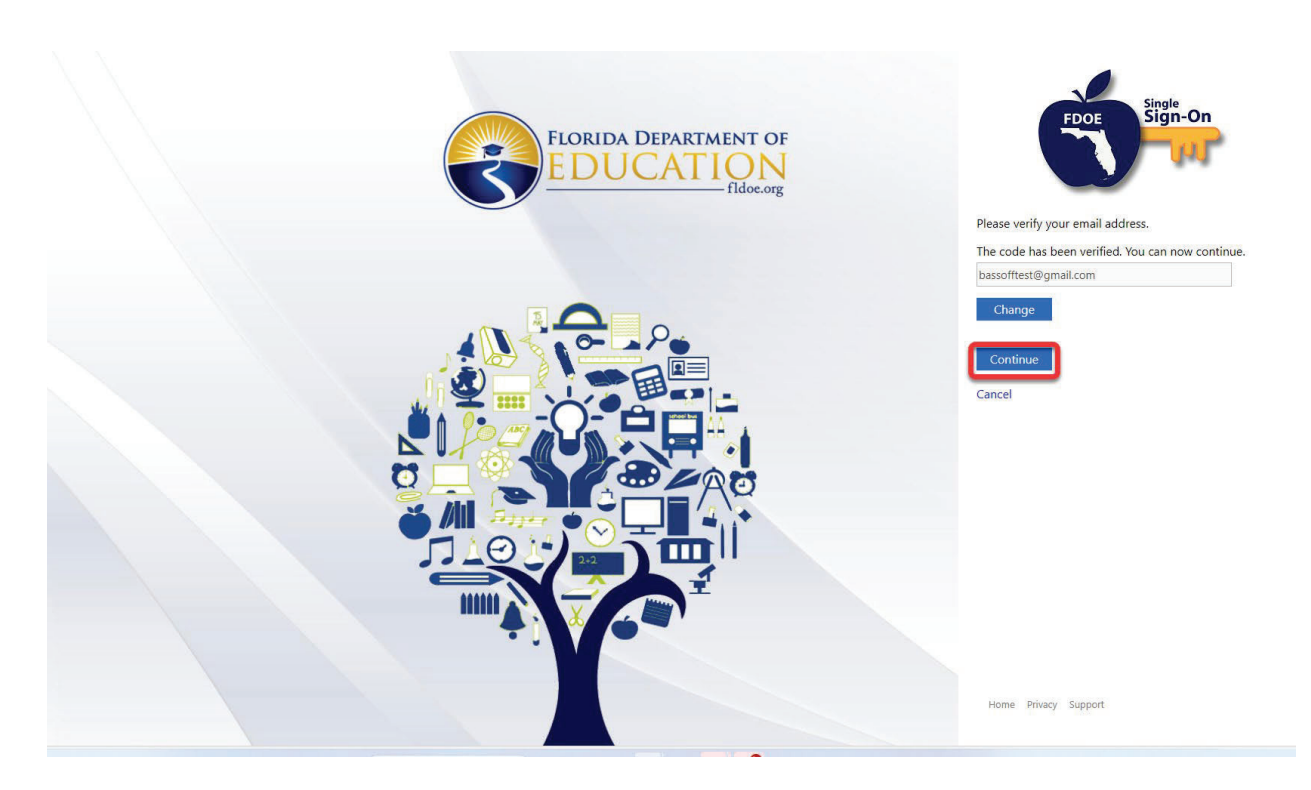

Enter and reenter your new password. Click Continue.

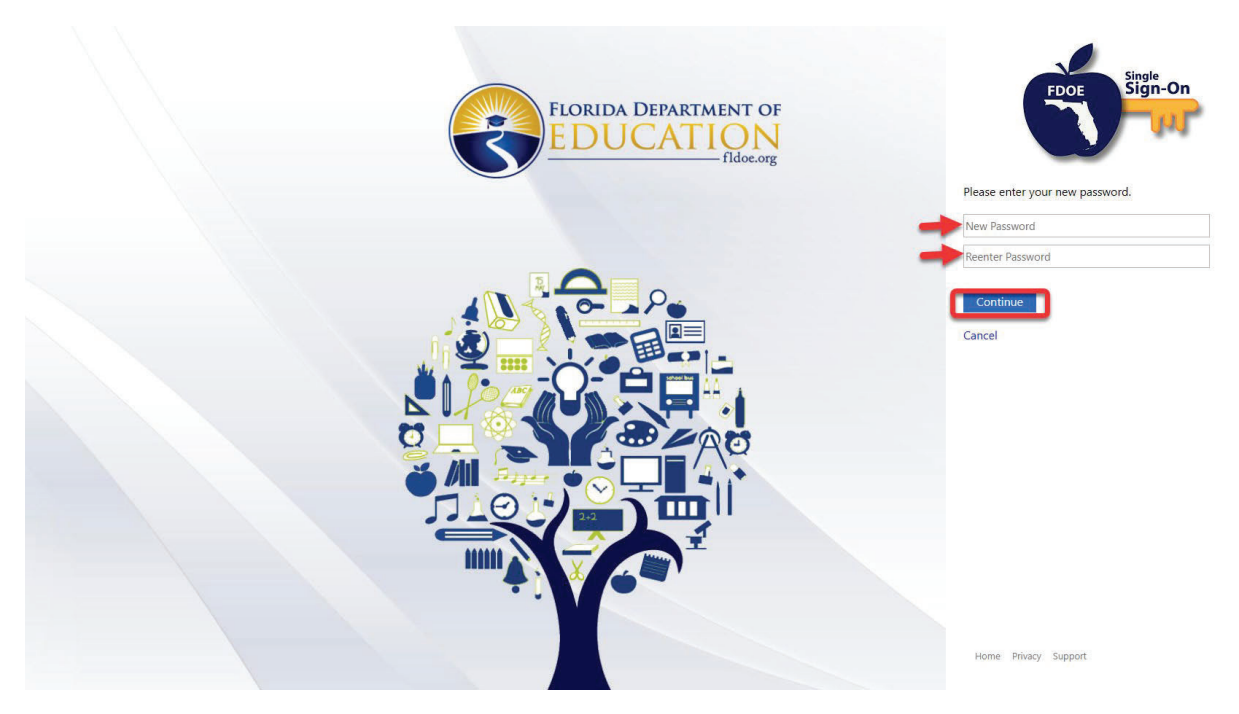

You will be prompted to send a code for multi-factor authentication. Click Send Code.

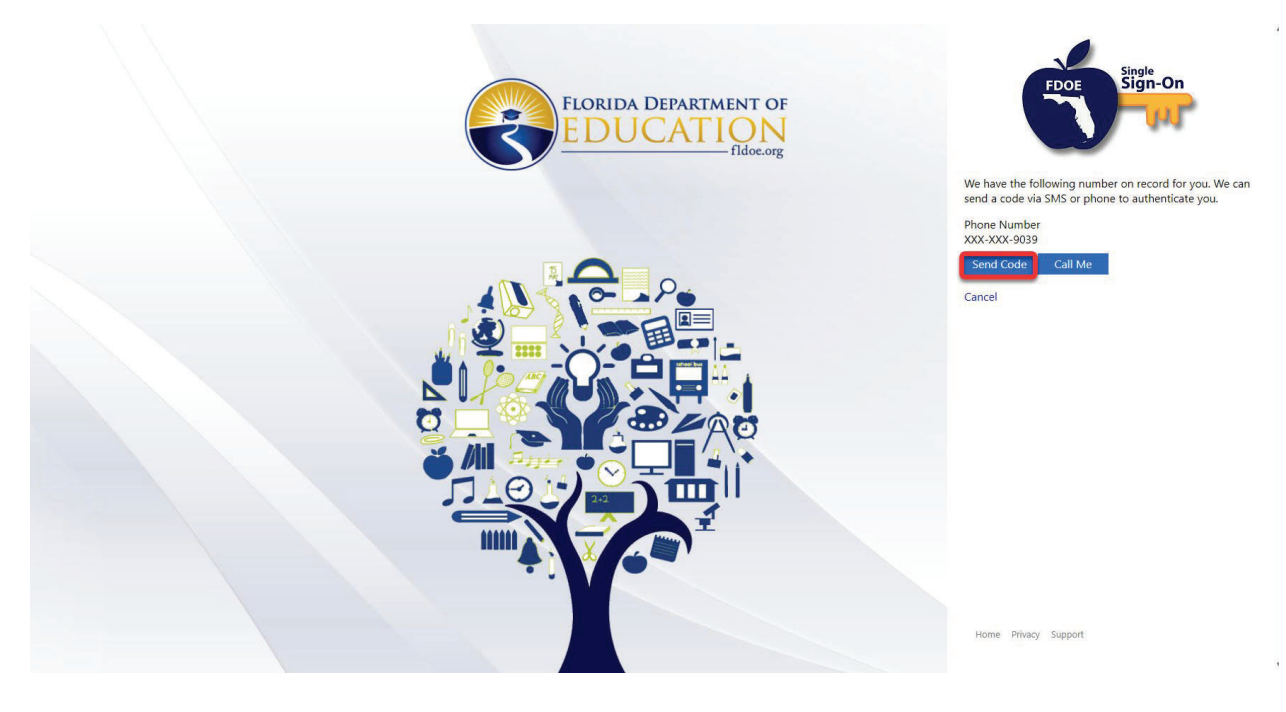

Enter the code sent to you. Click Verify code.

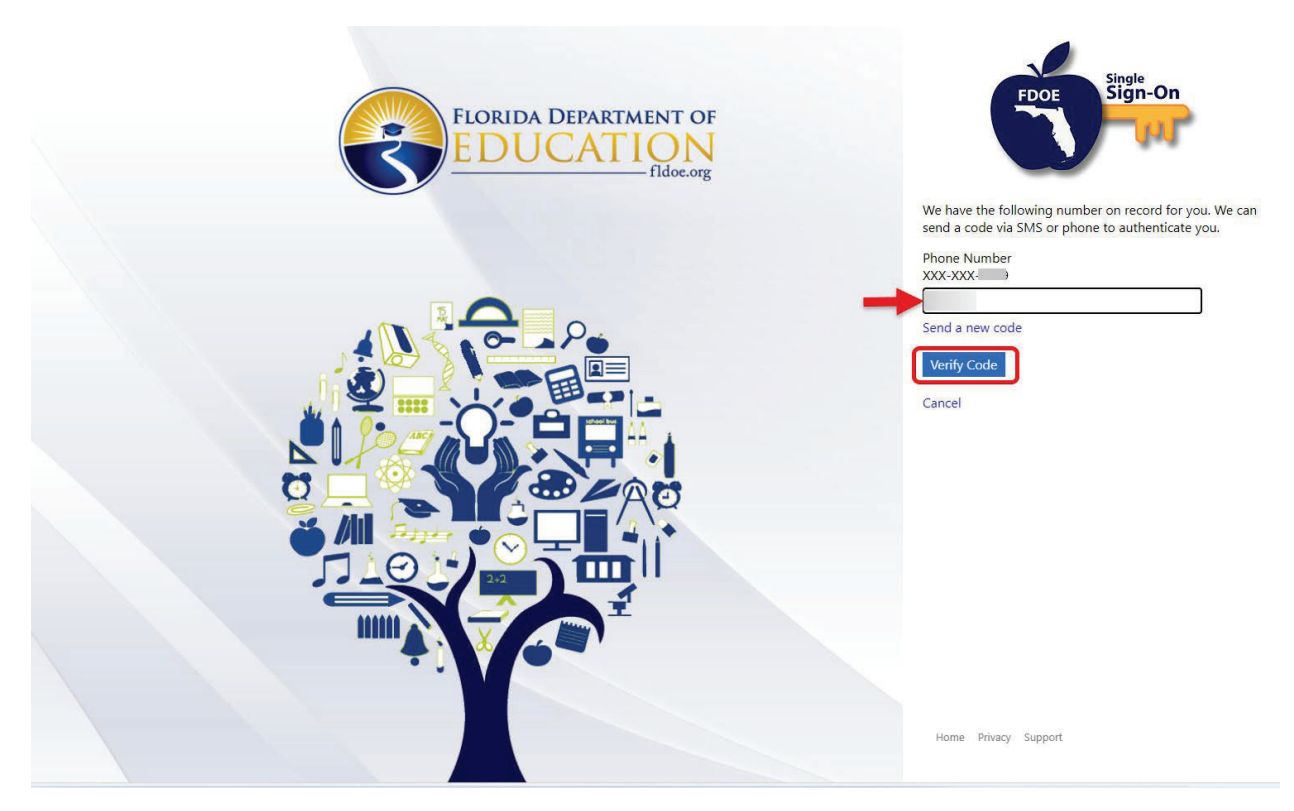

## Forgot Sign In Name Process

To begin the Forgot Sign In Name process in Single Sign-On, click one of the **Sign In** buttons on the Family Portal home page.

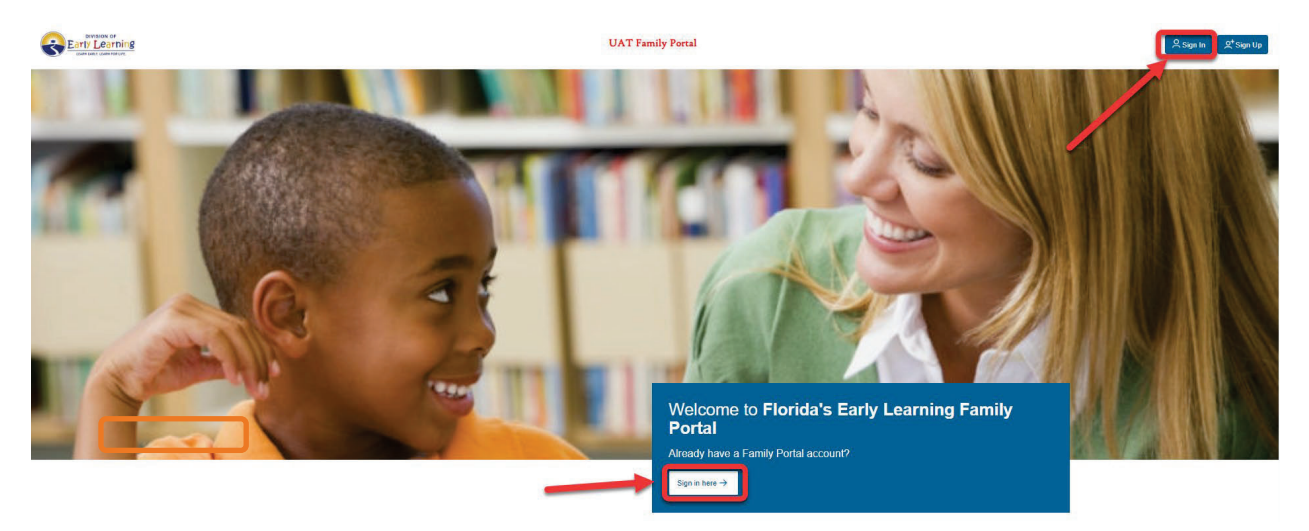

The FDOE Single Sign-On sign in page will display. Click Hosted / Self- Registered login.

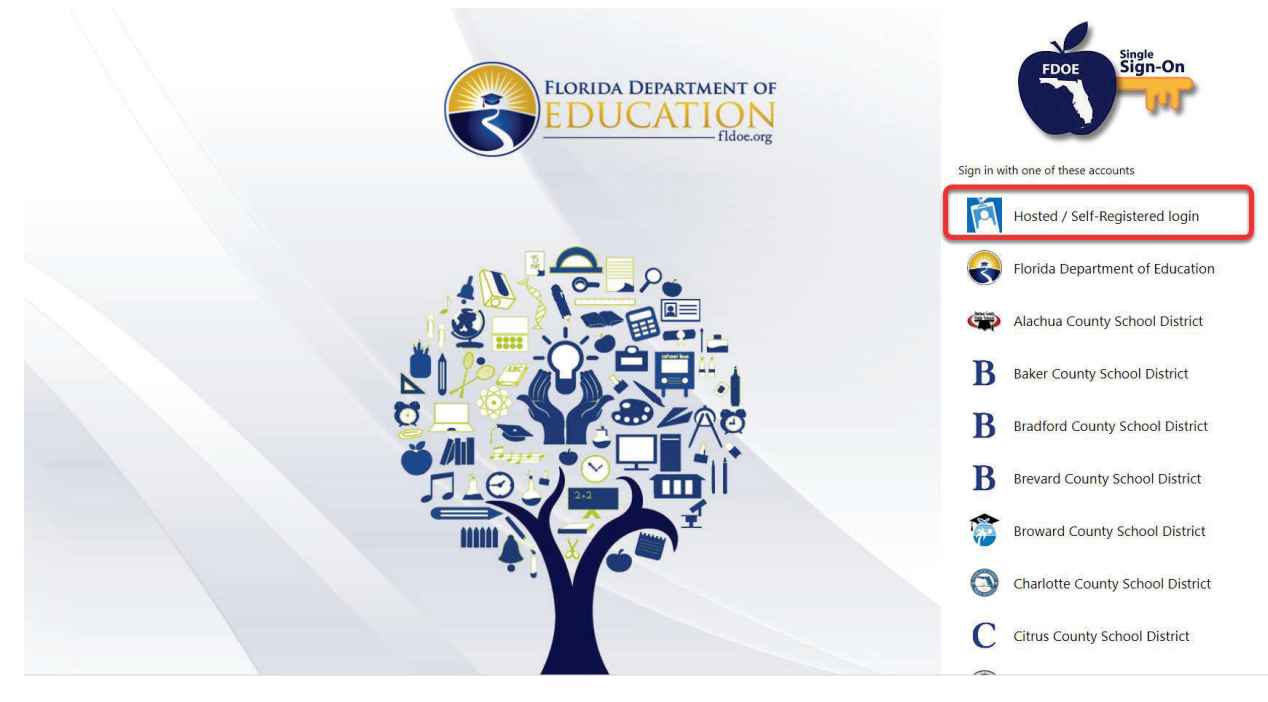

Click Forgot Sign In Name.

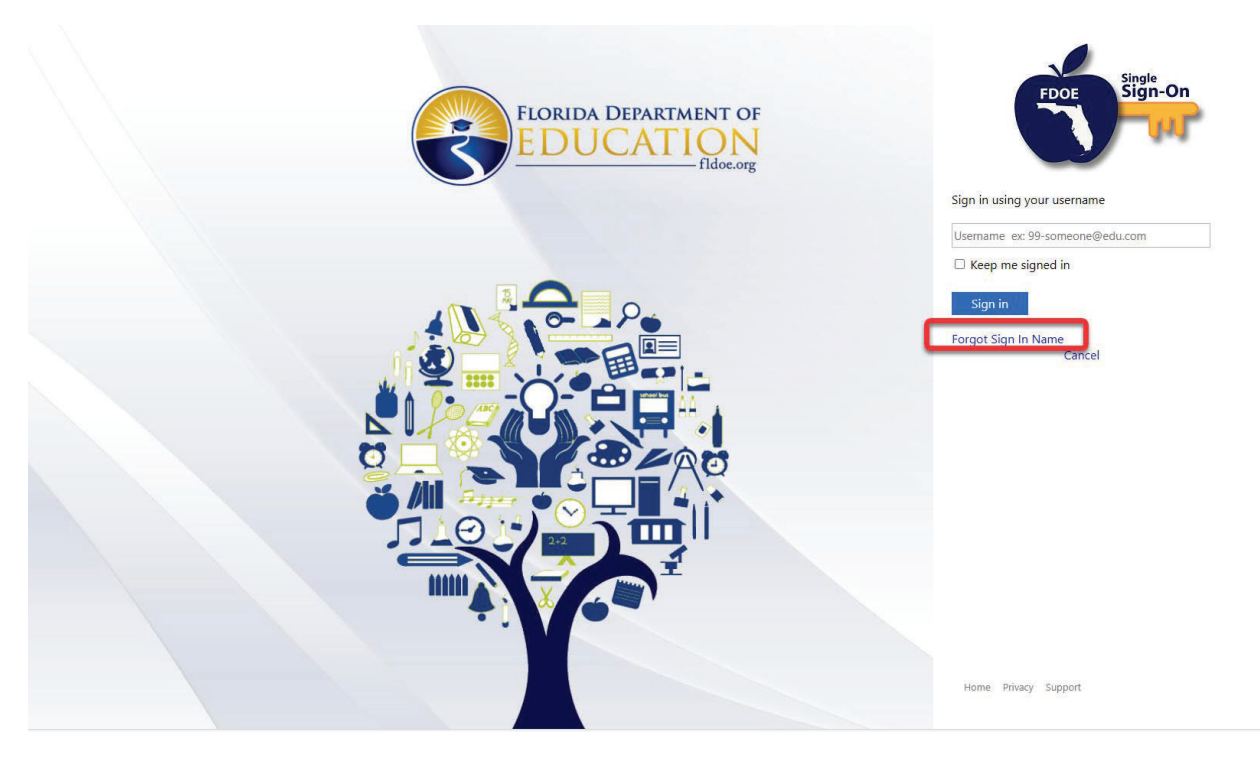

Enter your SSO email address. Click Continue.

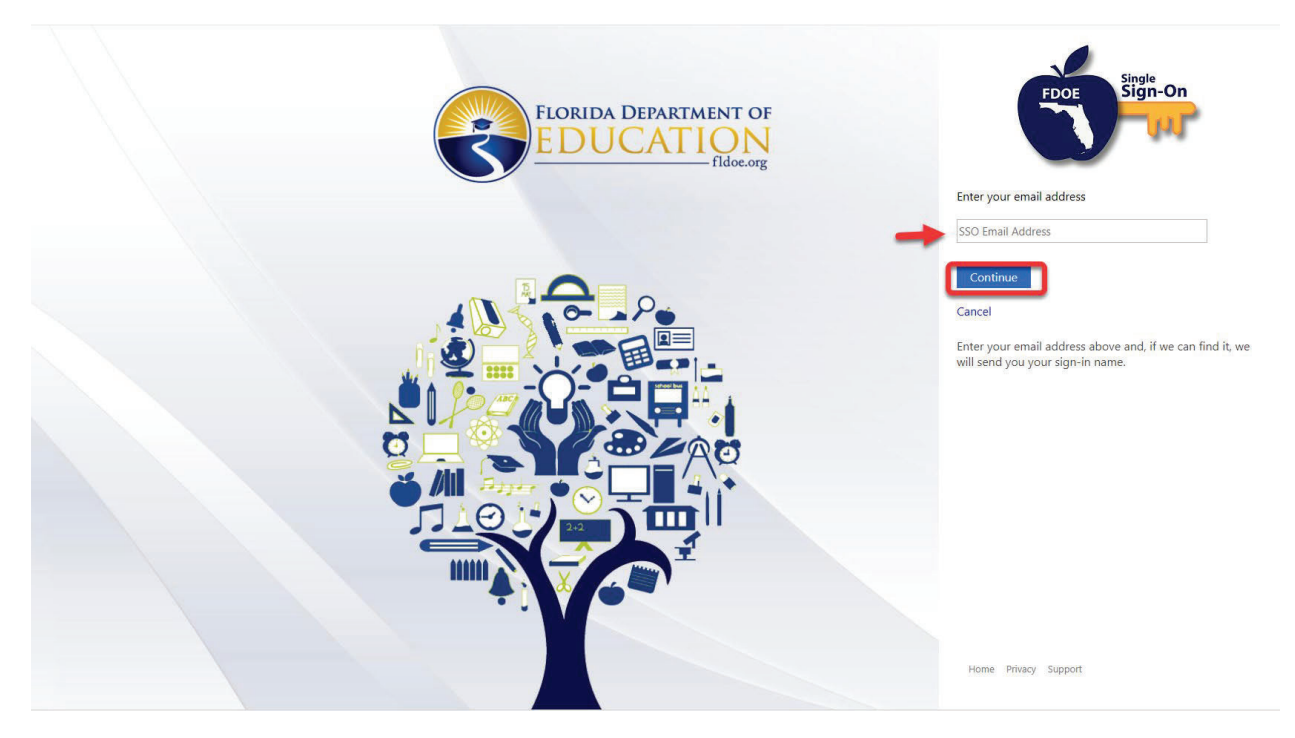

The following message will display. If a sign in name associated with the email address provided is found, an email will be sent.

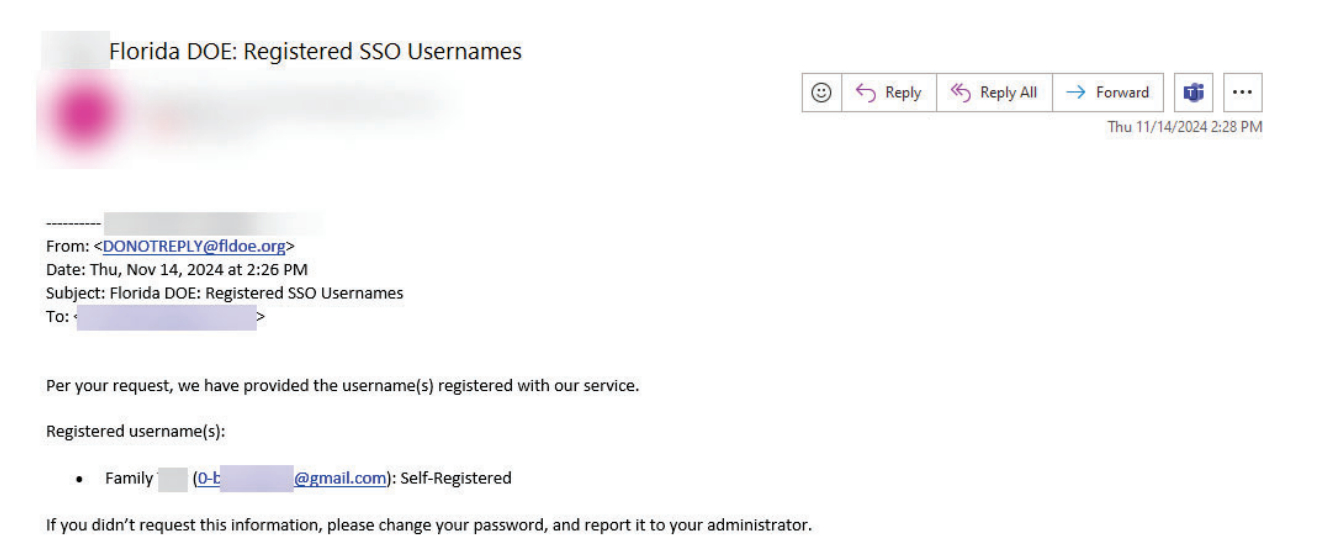

Thank you for choosing our services.